# BEICHEN

# **BCNet-FX**

三菱 FX 系列 PLC 以太网通讯处理器

使用手册

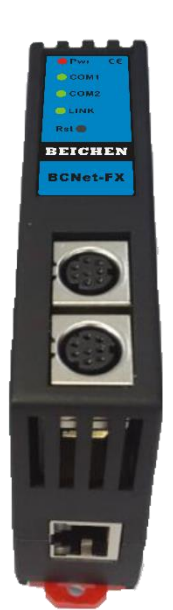

#### 1.BCNet-FX 应用

#### 1.1 产品概述

BCNet-FX 是一款经济型的以太网通讯处理器,是为满足日益增多的工厂设备信息化需求(设备网络监 控和生产管理)而设计,用于三菱 FX1N/1S/2N/3S/3G/3GC/3U/3UC 系列 PLC(兼容汇川、禾川 PLC)的以太网 数据采集,非常方便构建生产管理系统。

BCNet-FX 采用模块化设计,不占用 PLC 编程口,即编程软件/上位机软件通过以太网对 PLC 数据监控的同时,触摸屏可以通过复用接口 X2 与 PLC 进行通讯。

1.2 功能和应用领域

1、 安装在 35mm 的导轨上, COM1 口直接连接至 FX 的 MD8 编程通讯口,并扩展一个 COM2 口用于 触摸屏通讯。BCNet-FX 可直接从 FX 编程通讯口获取电源,也可外接 24VDC 电源。

2、 集成 WEB 服务器,通过网页可设置设备参数和运行诊断,并设置登录保护密码,防止篡改配置数据。

3、 对 FX 编程通讯口波特自动调节,可以适应大数据量通讯的需求。

4、BCNet-FX 模块内部集成 ModbusTCP 通讯服务器,因此 ModbusTCP 客户机,如支持 ModbusTCP 的 组态软件、以及实现 ModbusTCP 客户机的高级语言开发的软件等,可以直接访问三菱 FX 系列 PLC 的内部 数据区。

5、BCNet-FX 模块支持三菱的以太网协议,因此可以直接通过上位机软件(编程软件 GX Developer、组态王、MCGS、力控、IFIX、INTOUCH、KepWare OPC 服务器等)中的三菱以太网协议驱动访问三菱 FX 系列 PLC 的内部数据区。

6、 特定的 BCNetTCP/IP 协议直接映射到计算机串行端口,支持上位软件(编程软件 GX Developer、组态王、MCGS、力控、IFIX、INTOUCH、KepWare OPC 服务器等)方便快捷访问。

7、 采用端口映射的方式,支持高级语言(如 VB、VC、C#等)直接驱动对应串口,实现与三菱 FX 的数据通讯,方便开发生产管理系统。

8、支持 OPC 通道的 SCADA(上位组态软件)以 OPC 方式与 FX 通讯。

9、支持多个以太网 TCP/IP 连接,允许多台 PC 同时采集 PLC 数据。

10、支持用户侧通过以太网实现固件更新,免费提供集成更多功能的固件,一次购买硬件,永久升级。

#### 1.2.1 设备改造

传统意义上来说, 三菱 FX 系列 PLC 的通讯口上一般都会插有触摸屏, 用以监控 PLC 的实时数据; 而现在, 由于项目需求, 需要在不影响原触摸屏的通讯情况下, 再增加计算机对 PLC 的数据监控(组态王、 MCGS、力控), 而 BCNet-FX 产品能完美解决这样的设备改造方案。

2

### 1.2.2 设备信息化

当前,制造业企业的管理向着综合信息化的方向发展,在车间级实现生产管理就需要首先构建设备信息化网络,也就是设备联网。对于大多数生产型企业,他们通常要求:1、设备联网不能影响既有的生产运行;2、对现有设备的改造较少;3、联网工期短;4、网络通讯稳定,容易维护;5、投资少; 6、系统开放性和可扩展性好。BCNet-FX 产品在功能上能很好地满足以上要求。

#### 1.2.3 通过 Internet 实现远程设备维护

由于人工和出差成本的日益增加,借助于强大的 Internet 网络,配合相关远程通讯模块,BCNet-FX 产品可以轻松解决异地对远程 PLC 的程序修改,免去奔赴现场的麻烦和巨大开销。

### 1.3 典型应用

以太网编程、上下载程序、上位监控(组态王、MCGS、力控、KepWare OPC)、设备联网。

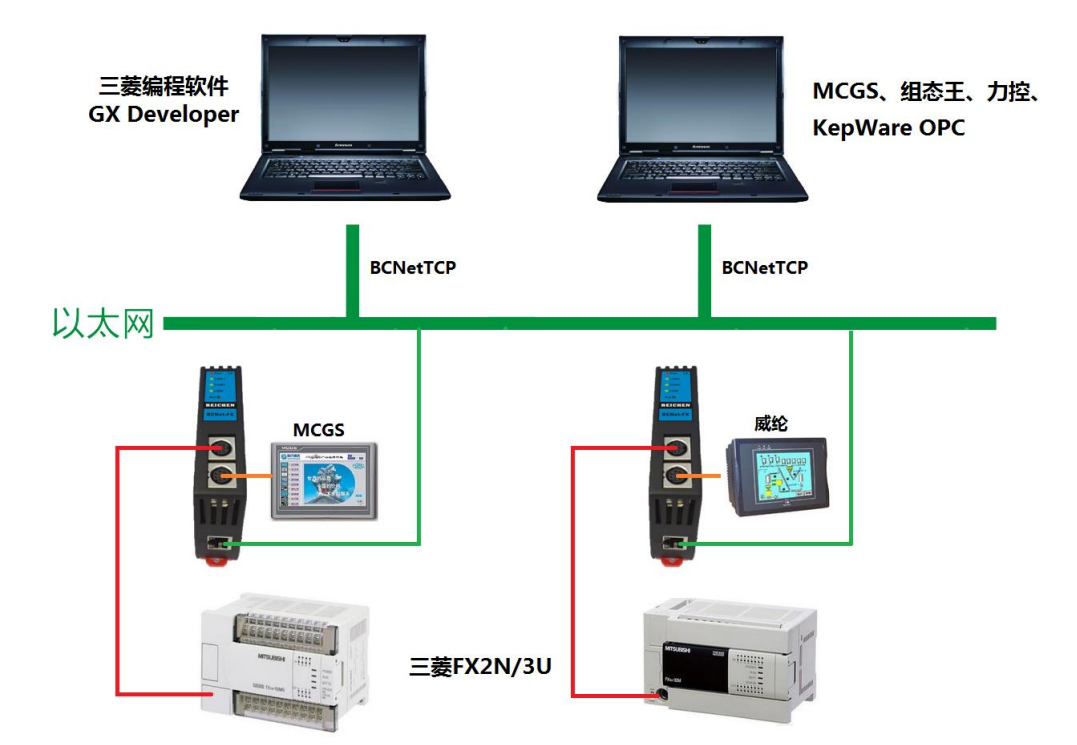

# 2.硬件和接口

### 2.1 硬件和接口图

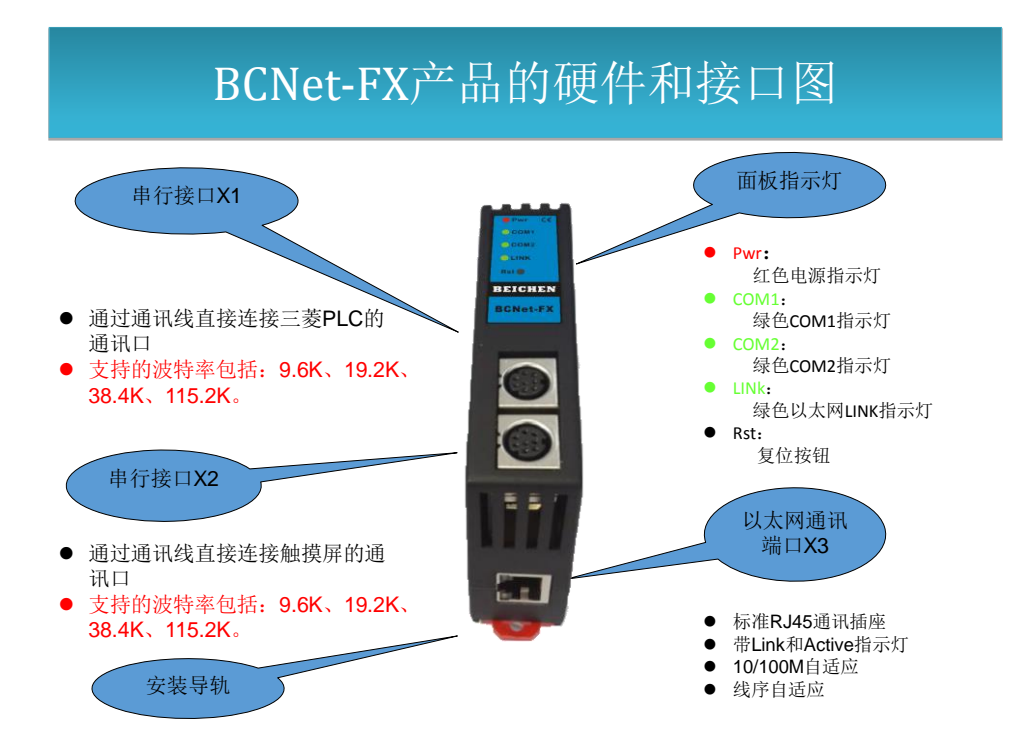

### 2.2 安装

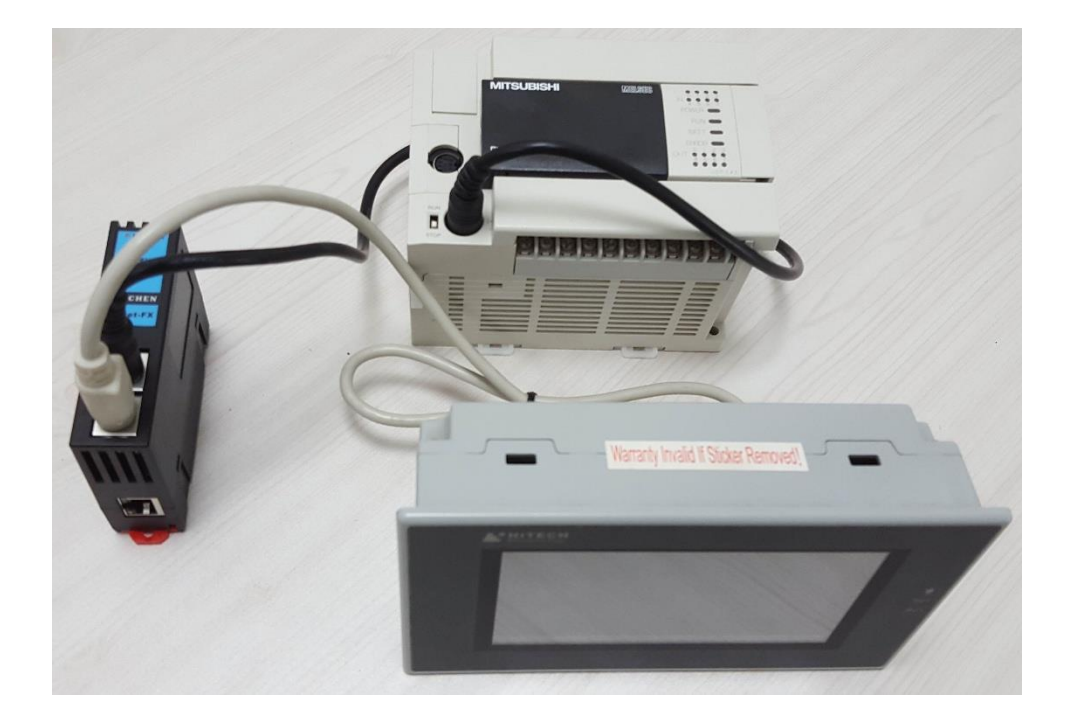

# 2.3 接口描述

BCNet-FX 产品共有四个接口: MD8 通讯母口 X1、MD8 通讯母口 X2、RJ45 通讯口 X3 和外部电源端子 X4。

### 2.3.1 串行接口 X1

X1 为 MD8 母口,通过通讯线直接连接三菱 PLC 的通讯口,其针脚定义为:

- 1脚 — TXD-
- 2 脚 - GND
- 4脚 -– RXD-
- 5 脚 \_\_\_\_\_ 5V 电源正 7 脚 \_\_\_\_\_ RXD+

X1 接口支持的波特率包括: 9.6k、19.2k、38.4K、115.2k。

### 2.3.2 串口接口 X2

X2 为 MD8 母口,通过通讯线直接连接触摸屏的通讯口,其针脚定义为:

- 1 脚 RXD-
- 2 脚 RXD+
- 3 脚 GND

BCNet-FX 使用手册 V1.0

4 脚 \_\_\_\_\_ TXD-7 脚 \_\_\_\_\_ TXD+

X2 接口支持的波特率包括: 9.6k、19.2k、38.4K、115.2k。

### 2.3.4 以太网通讯端口 X3

以太网通讯 RJ45 标准插口,遵循以太网接线标准,其针脚定义为:

1 脚 \_\_\_\_\_ TX+

- 2 脚 \_\_\_\_\_ TX-
- 3 脚 \_\_\_\_\_ RX+

6 脚 \_\_\_\_\_ RX-

带有绿色 Link 指示灯, 橙色 Active 指示灯。支持 10/100M 波特率自适应, 支持线序(交叉 T568A/直连 T568B)自适应。

### 2.3.5 外部 24VDC 电源端子 X4

X4 接口是 BCNet-FX 外接 24VDC 电源输入端子。电源输入规格: 24VDC±20%/100mA。接线时注意外壳上的 极性标记,靠近底座的端子为 24VDC 正输入。

### 2.4 指示灯描述

BCNet-FX 产品包括四个 LED 指示灯:位于面板上的红色 Pwr 电源指示灯、绿色 COM1 串口指示灯、绿色 COM2 串口指示灯、绿色以太网 LINK 指示灯。

| 操作   | Pwr 电源指示灯 | 绿色 COM1 串口 | 绿色 COM2 串口 | 绿色以太网 LINK |
|------|-----------|------------|------------|------------|
|      |           | 指示灯        | 指示灯        | 指示灯        |
| 上电   | 常亮        | 熄灭         | 熄灭         | 熄灭         |
| 正常通讯 | 常亮        | 闪烁         | 闪烁         | 常亮         |

# 3.快速应用起步

当您第一次拿到 BCNet-FX 产品后,可以按以下步骤完成对产品的初步测试。

### 3.1 上电、观察指示灯

将三菱 FX 系列 PLC 上电,将连接 PLC 的通讯线接入 COM1 口之后,红色 Pwr 电源指示灯将立即常亮,如 果连接网线后,绿色 LINK 灯将常亮,此时如果 COM1 口通讯正常,绿色 COM1 串口指示灯将在数秒内闪 烁,将连接触摸屏的通讯线接入 COM2 口之后,如果 COM2 口通讯正常, COM2 串口指示灯将在数秒内闪 烁。

### 3.2 连接电脑、查看 Web 网页

用以太网网线(交叉和直连线都行)将电脑网卡和 BCNet-FX 的 RJ45 端口相连,观察 BCNet-FX 的绿色 Link 指示灯应常亮。Link 灯常亮表明 BCNet-FX 已经建立了以太网连接。

如果电脑启动了无线网卡的话请禁用无线网卡(某些时候会影响有线网卡的通讯)。

将电脑的本地网卡的 IP 设置成 192.168.1.100。如下图所示:

|                                      | 得适当的 IP 设置。       |
|--------------------------------------|-------------------|
| ○ 自动英想 取 接赴 (0)                      |                   |
| <ul> <li>●使用下面的 IP 地址(S):</li> </ul> |                   |
| IP 地址(L):                            | 192 .168 . 1 .100 |
| 子网掩码(U):                             | 255 .255 .255 . 0 |
| 默认网关 (2):                            | · · · · ·         |
| ◯ 自动获得 DNS 服务器地址                     | E (B)             |
| ●使用下面的 DNS 服务器出                      | 息址 (E):           |
| 首选 DNS 服务器(2):                       |                   |
|                                      |                   |

电脑上运行 Internet Explorer 浏览器,在地址栏输入: 192.168.1.178 (这是 BCNet-FX 的出厂 IP 地址),然后 按回车键,浏览器应能显示 BCNet-FX 的内部 Web 网页。

登录页面如下图所示:

| <del>(</del> ) | ● + ● http://192.168.1178 输入BCNet-FX的IP地址 ● 登入 ×                           | - ■ × |
|----------------|----------------------------------------------------------------------------|-------|
|                | BEICEEN无锡市北辰自动化技术有限公司                                                      |       |
|                | 登录帐号 adsin<br>登录密码:<br><sup>3</sup><br>登录密码: admin<br>登录                   |       |
|                | ©Copyright 2016 by 无锡市北辰自动化技术有限公司 <u>http://www.beichen-automation.com</u> |       |

#### 登录后显示的首页,如下图所示:

BEICHEN

北辰工业以太网通讯处理器BCNet-FX

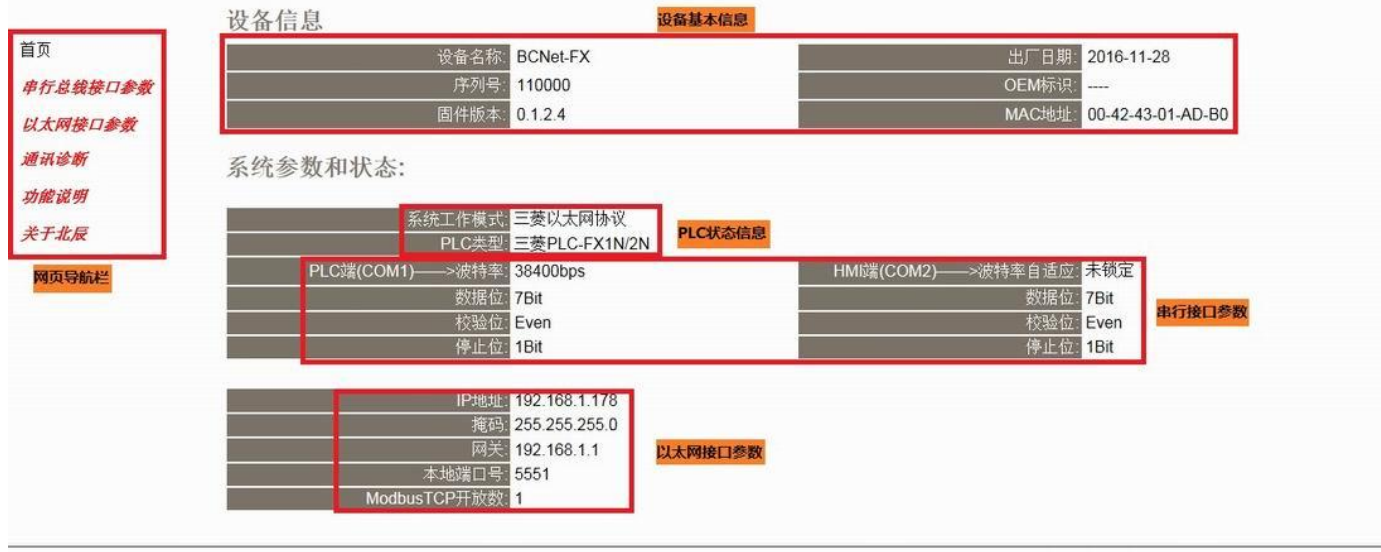

企业设备信息化系统集成商

无锡市北辰自动化技术有限公司,滴翠路100号创意园A-1501,电话: 051085166823,传真: 051085166813

设备基本信息:由出厂时预置。

PLC 状态信息:显示当前 PLC 类型和工作模式。

串行接口参数:显示当前设置的串口接口 COM1 和 COM2 的参数。

以太网接口参数:显示当前设置的以太网接口参数。

### 3.2.1 串行总线接口参数

| 胆机多明 | 自动获取PLC类          | 型开启▼           | 支持自动获取PLC的类型,也可关闭后手动选择PLC的类型。                           |
|------|-------------------|----------------|---------------------------------------------------------|
| 功能说明 | HMI波特率自這          | 应用启▼           | 支持HMI屏通信波特率自适应,也可关闭后手动选择HMI(COM2)的通讯波特<br>率。            |
| 关于北辰 | 系统工作传             | 其式. 三菱以太网协议 ▼  | BCNet-FX工作模式的选择,提供两种模式选择,三菱以太网协议和BCNetTCP<br>透传。        |
|      | 通讯重试济             | 3 : 3          | 范围: 0-8, 默认为3。                                          |
|      | 高级设置:             |                |                                                         |
|      |                   | 设置             | 描述                                                      |
|      | PLC端(COM1)——>PLC类 | 类型:FX3U/FX3G ■ | PLC类型选择,支持三菱PLC FX1S、FX1N、FX2N、FX3U、FX3G等系列。            |
|      | 波特                | 率: 38400 💌     | COM1连接至PLC,可选9600、19200、38400、57600、115200波特率。          |
|      | 数規                | 居位: 7bit 🖃     | COM1的数据位选择,FX编程口为7位数据位。                                 |
|      | 校验                | 2位: Even 🐨     | COM1的校验位选择,FX编程口为偶校验。                                   |
|      | 停止                | :位: Ibit 🖃     | COM1的停止位选择,FX编程口为1位停止位。                                 |
|      | HMI端(COM2)——>波特   | 5率: 115200 ▼   | COM2连接至HMI或上位机端,可选9600、19200、57600、38400、115200溃<br>特率。 |
|      | 数据                | ≝位: 7bit 💌     | COM2的数据位选择,默认与FX编程口一致。                                  |
|      | 校验                | 2位:Even 💌      | COM2的校验位选择,默认与FX编程口一致。                                  |
|      | 停止                | 位. Ibit -      | COM2的停止位选择,默认与FX编程口一致。                                  |

企业设备信息化系统集成商

无锡市北辰自动化技术有限公司,滴翠路100号创意园A-1501,电话: 051085166823,传真: 051085166813

自动获取 PLC 类型:默认为"开启","开启"状态下不需要再去设置"PLC 端(COM1)——>PLC 类型",将自动识别 PLC 型号。

HMI 波特率自适应:默认为"开启","开启"状态下不需要再去设置"HMI 端(COM2)——>波特率",将自动识别 HMI 波特率。

系统工作模式:选择 BCNet-FX 的工作模式,有"三菱以太网协议"和"BCNetTCP"两种模式,其中"三菱以太网协议"兼容"BCNetTCP"模式,建议用户选择"三菱以太网协议"模式。

通讯重试次数:当通讯发生错误时 BCNet-FX 进行重试的次数,默认为 3。

PLC 端(COM1)——>PLC 类型:选择正确的 PLC 型号,包括 FX1S、FX1N/FX2N、FX3U/FX3G,如果"自动获取 PLC 类型"为"开启",请忽略此设置。

PLC 端(COM1)——>波特率:默认即可,模块上电会自动把 PLC 的波特率提高到最高波特率,对于 PLC 型号为"FX1N/FX2N",波特率可设置为 38400 或者 19200;对于其他型号 PLC,此参数无意义。

HMI 端(COM2)——>波特率:只有当"HMI 波特率自适应"为"关闭",需要根据实际 HMI 设置的波特率手动设置该参数,当"HMI 波特率自适应"为"开启",此参数无意义。

### 3.2.2 以太网接口参数

### BEICHEN

北辰工业以太网通讯处理器BCNet-FX

| 首页       | 以太网接口参数<br>基本设置:    |      |       |       |       |                                                                      |
|----------|---------------------|------|-------|-------|-------|----------------------------------------------------------------------|
| 串行总线接口参数 | 修改以下各项参数,点击[确认]按钮后设 | 备将重  | i启。   |       |       |                                                                      |
| 以太网接口参数  |                     | 设置   | _     |       |       | 描述                                                                   |
| 通讯诊断     | IP地址:               | 192  | . 168 | ]. [1 | . 178 | 本地IP地址,默认为192.168.1.178                                              |
| 力能说明     |                     | 255  | . 255 | . 255 | . 0   | 掩码地址, 默认为255.255.255.0。                                              |
| 关于北辰     | 网关:                 | 192  | . 168 | . 1   | . 1   | 网关地址,默认为192.168.1.1。                                                 |
|          | 本地端口号:              | 5551 |       |       |       | 本地端口号,默认5551。使用MC协议或透传协议时需设置此参数,此参数与<br>ModbuTCP无关,ModbusTCP默认端口502。 |
|          | 高级设置:               |      |       |       |       |                                                                      |
|          |                     | 设置   |       |       |       | 描述                                                                   |
|          | ModbusTCP开放数:       | 1    | 3     |       |       | ModbusTCP开放的连接数,ModbusTCP默认端口号为502,使用ModbusTCP<br>需注意,该设置范围0-4,默认为1。 |
|          | 修改密码:               |      |       |       |       | 登入密码修改,登入帐号为: admin。                                                 |
|          | 福计家和                |      |       | -     |       | 深入家码修为确计 深入帐号为,admin                                                 |

企业设备信息化系统集成商 无锡市北辰自动化技术有限公司,滴萃路100号创意团A-1501,电话: 051085166823,传真: 051085166813

设置 BCNet-FX 的 IP 地址、掩码和网关;

当更改以上参数后请点击[确认]按钮, BCNet-FX 将复位并重新启动。请回到地址栏重新键入新的 IP 地址刷 新首页并查看以太网接口参数设置是否有效。

本地端口号:默认为 5551;如果工作模式选择的是"BCNetTCP 透传",此参数必须和虚拟串口设置软件中的 "端口号"保持一致。

ModbusTCP 连接数:开放的 ModbusTCP 连接数,默认为 0,即没有开放 ModbusTCP 连接。

修改密码、确认密码:修改密码后,点击[确认]按钮,BCNet-FX 将复位并重新启动。

### 3.2.3 通讯诊断

| BEIC                                                      | THUEN                                              | 北辰工业以太网通讯处理器BCN                                                                                                 | let-FX |
|-----------------------------------------------------------|----------------------------------------------------|----------------------------------------------------------------------------------------------------|--------|
| 首页                                                        | 通讯诊断<br>串行总线通讯                                     |                                                                                                    | •      |
| <i>串行总载接口参数</i><br><i>以太网接口参数</i><br>通讯诊断<br>功能说明<br>关于北后 | PLC端(COM1)——>通<br>正<br>HMI端(COM2)——>通<br>正         | <ul> <li>訊请求总数 27120</li> <li>确响应次数 27119</li> <li>吴响应次数 0</li> <li>讯请求总数 27120</li> <li>确响应次数 27119</li> </ul> |        |
|                                                           | <sup>由</sup><br>以太网通讯<br>以太网(TCP/IP)——>通<br>正<br>错 | 実備水公式 3 () () () () () () () () () () () () () (                                                                | F      |
|                                                           | 系统信息                                               | 运行时间: 0天 00:31                                                                                                  |        |
|                                                           | La                                                 | 次内部故障: 无故障                                                                                                    |        |
| <i>企业设备信息化系线集</i><br>PLC 端(COM1)・                         | <sub>藏商</sub><br>——>通讯请求总数:<br>正确响应次数:             | 无端市北辰自动化技术有限公司, 演奏路100号创意园A-1501, 电话: 051085166823, 传真: 051085166813<br>:所有发送到 PLC 的通讯请求数目;<br>PLC 正确响应这些请求的数目; |        |
|                                                           | 错误响应次数:                                            | PLC 发出的错误响应数目;                                                                                                  |        |

HMI 端(COM2)——>通讯请求总数:所有发送到触摸屏的通讯请求数目;

正确响应次数:触摸屏正确响应这些请求的数目;

错误响应次数: 触摸屏发出的错误响应数目;

以太网(TCP/IP)——>通讯请求总数:所有发送到计算机的通讯请求数目;

正确响应次数:计算机正确响应这些请求的数目;

错误响应次数:计算机发出的错误响应数目;

TCP 连接数: S7TCP 客户机连接数,包括编程软件、组态王等的 TCP/IP 通讯;

运行时间: BCNet-FX 上电后的运行时间

上次内部故障: BCNet-FX 的系统故障,正常情况下不应该产生故障;

# 4.SCADA 通讯

BCNet-S7 支持工控领域内绝大多数 SCADA 软件(上位机监控组态软件),并支持 2 种不同的方式连接,

方式一:通过三菱的以太网协议连接;

方式二:通过三菱的串口协议连接。

# 4.1 通过三菱的以太网协议连接

# 4.1.1 BCNet-FX 连接编程软件

1.打开编程软件 GX Works,新建工程,选择正确的 "PLC 系列"和 "PLC 类型",点击"确定"。

| .程类型(P):        |         |          | 确定     |
|-----------------|---------|----------|--------|
| 爭单工程            |         | <b>_</b> | ·<br>· |
|                 | □ 使用标签( | L)       |        |
| .C系列(S):        |         |          |        |
| XCPU            |         | -        |        |
|                 |         |          |        |
| (25 H)(1)       |         |          |        |
| X3U/FX3UC       |         | <b>_</b> |        |
|                 |         |          |        |
| 序语言(G);         |         |          |        |
| 序语言(G):<br> 新7图 |         | +        |        |

2.点击导航栏中的"连接目标",双击"Connection1"。

|             | • ta• 💿 👖 | F5 SF5 F6 SF6 F7 |
|-------------|-----------|------------------|
| 导航 年 ×      | 🔒 [PRG]트  | i入 MAIN 1步 🗵     |
| 连接目标        |           |                  |
| 🗗 🖪 🔁 🖻     | 0         |                  |
| 当前连接目标      |           |                  |
| Connection1 |           |                  |
| 所有的连接目标     |           |                  |
| Connection1 |           |                  |
|             |           |                  |
| 「工程         |           |                  |
| 用户库         |           |                  |
| <b>连接目标</b> |           |                  |

3.在"计算机侧 I/F"选择"Ethernet Board",在"可编程控制器侧"选择"Ethernet module",在弹出的对 话框中,输入 BCNet-FX 的 IP 地址,点击"确定"。

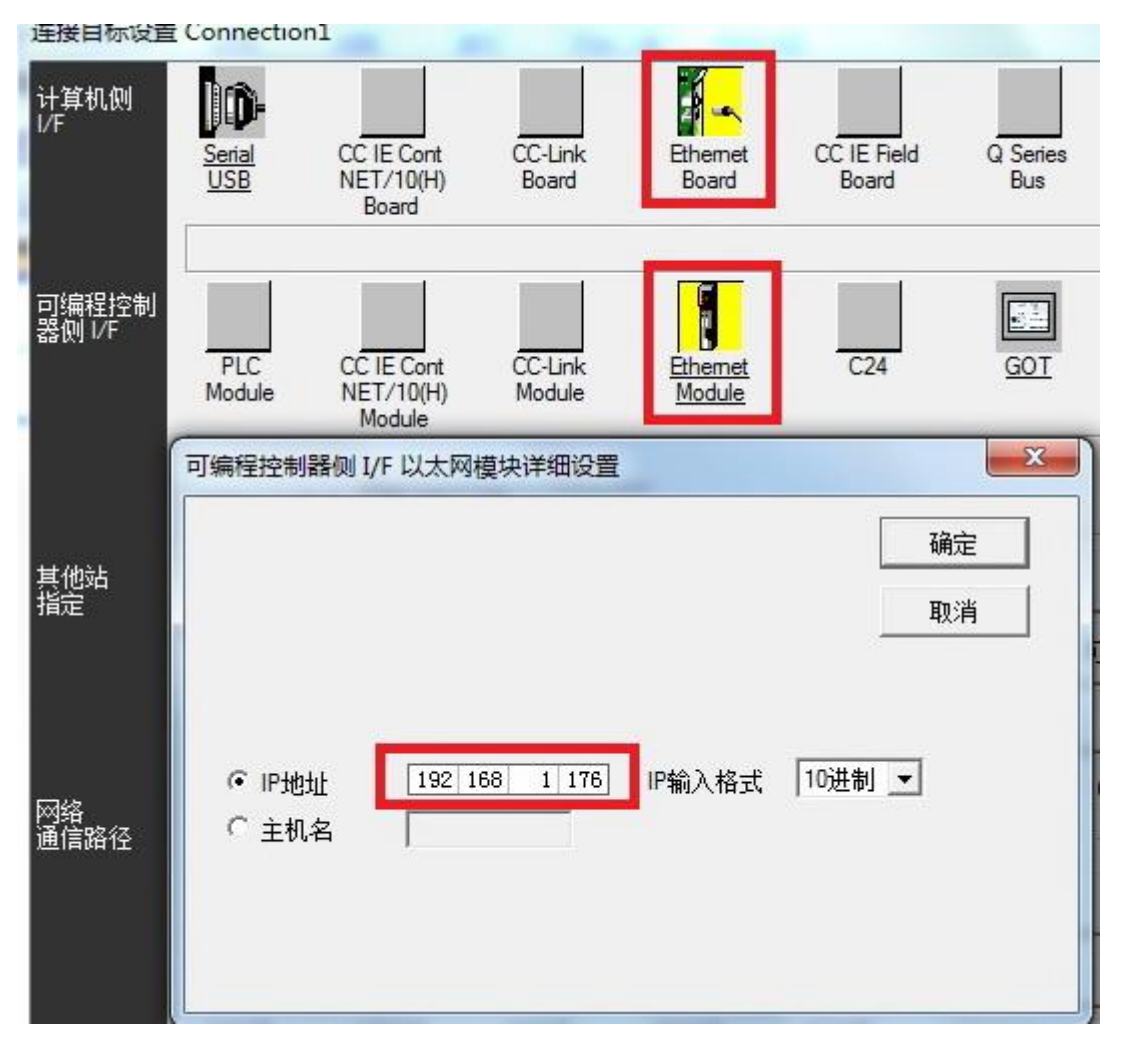

#### 4.点击"通信测试",连接成功。

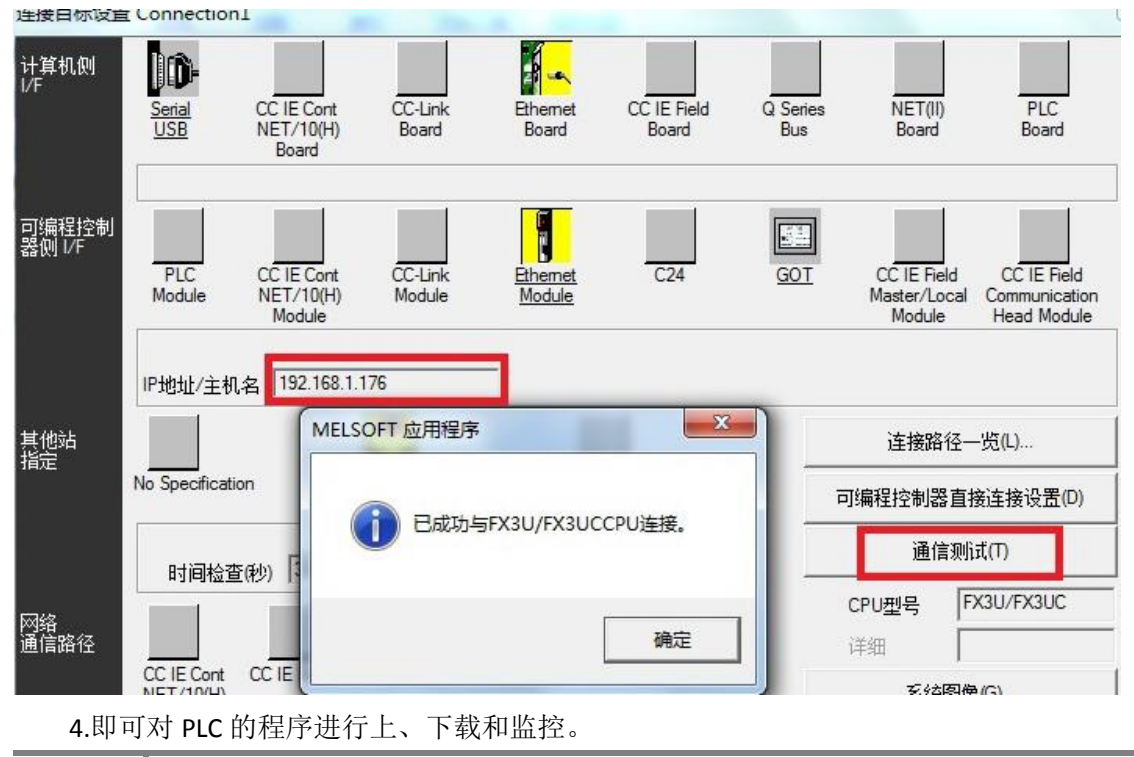

# 4.1.2 BCNet-FX 连接组态王

1.新建工程并打开工程。

2.点击 "COM1", 选择 "新建", 在弹出的对话框的选择 "FX3u\_16M\_Ethernet----TCP", 点击 "下一步"。

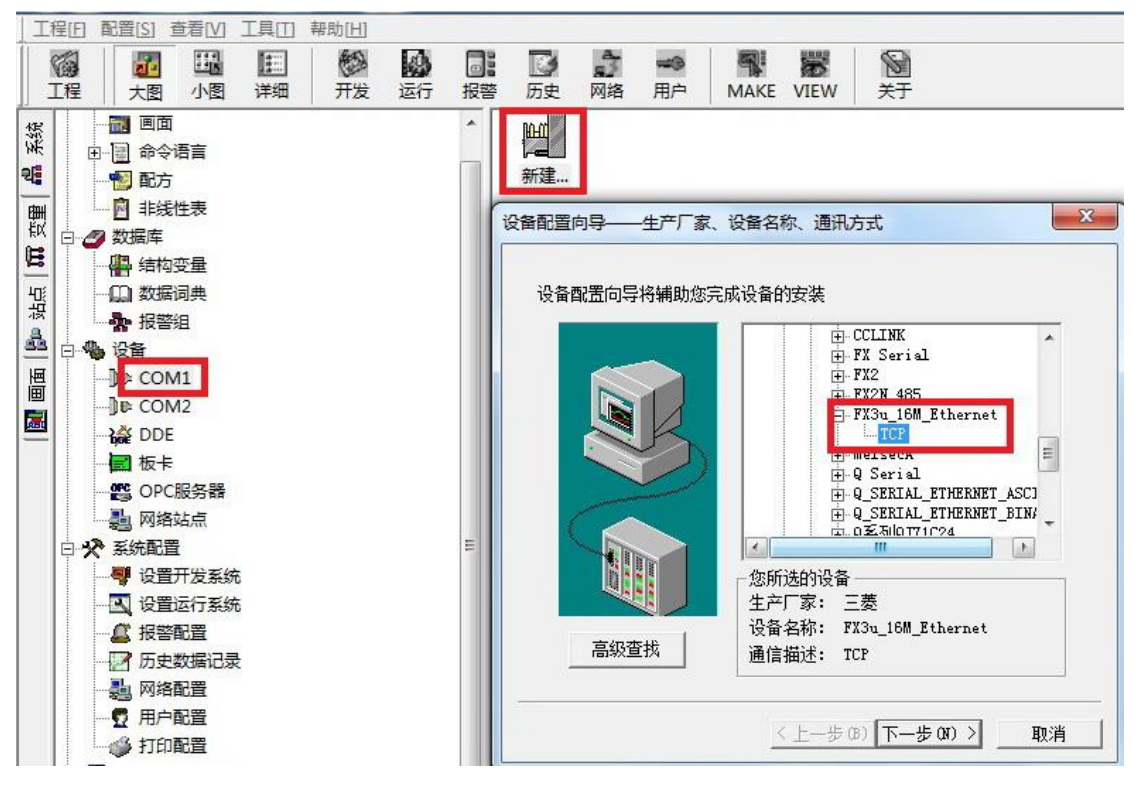

3.输入设备的逻辑名称,点击"下一步"。

| 请给要安装的设备指定唯一的逻辑名称<br>(FX3U) |
|-----------------------------|
| ▶ 指定冗余设备                    |
|                             |

4.输入 BCNet-FX 的 IP 地址,以及 PLC 端口号 5551。

|  | 近用款收值或拉地址补助按值权持设备地<br>192.168.1.176:5551<br>地址帮助<br>你所指定的设备地址必<br>须在32个字节以内。 |
|--|------------------------------------------------------------------------------|
|--|------------------------------------------------------------------------------|

5.输入通信参数,默认即可,随后点击"完成"。

| ·<br>· 连/::  | X                                                                                                    |
|--------------|----------------------------------------------------------------------------------------------------|
| 通信参数         |                                                                                                    |
| 当设备出现通信故障    | <ul> <li>朝村, 设定恢复策略.</li> <li>尝试恢复间隔:</li> <li>№</li> <li>最长恢复时间:</li> <li>24</li> <li>小时</li> <li>▽ 使用动态优化</li> </ul> |
|              |                                                                                                    |
|              | <上一步(8) 下一步(3) > 取消                                                                                                    |
| 设备安装向导——信息总线 | 5                                                                                                    |
|              |                                                                                                    |
|              | 你所要安装的设备信息:                                                                                                    |
|              |                                                                                                    |
|              | 新设备为 三菱 生产的<br>FX3u_16M_Ethernet .<br>设备逻辑名: FX3U<br>设备地址:192.168.1.176:5551                                           |
|              | 通讯方式: TCP                                                                                                    |

く上一歩(38)

▶ 自动建变量

取消

完成

# 4.1.3 BCNet-FX 连接 MCGS

1.打开昆仑通泰 MCGS 组态环境--设备窗口,设备管理中增加"通用 TCP/IP 父设备"和"三菱 Q 系列 TCPIP"。

| 设备管理                                                                                                    |      |             | x |
|----------------------------------------------------------------------------------------------------|------|-------------|---|
| 可选设备                                                                                                    | 选定设备 |             |   |
| □ → 所有设备<br>□ → PLC设备<br>□ → 用户定制设备<br>□ → 通用设备<br>□ → 通用设备<br>□ → 系集板卡<br>→ 高速网络:TCP/IP<br>→ 低速网络: 串口通讯<br>→ 低速网络: Modem<br>→ 通用串口父设备<br>→ 通用串口父设备<br>→ OPC设备 |      | <u>驱动程序</u> |   |
| ·                                                                                                    |      |             |   |

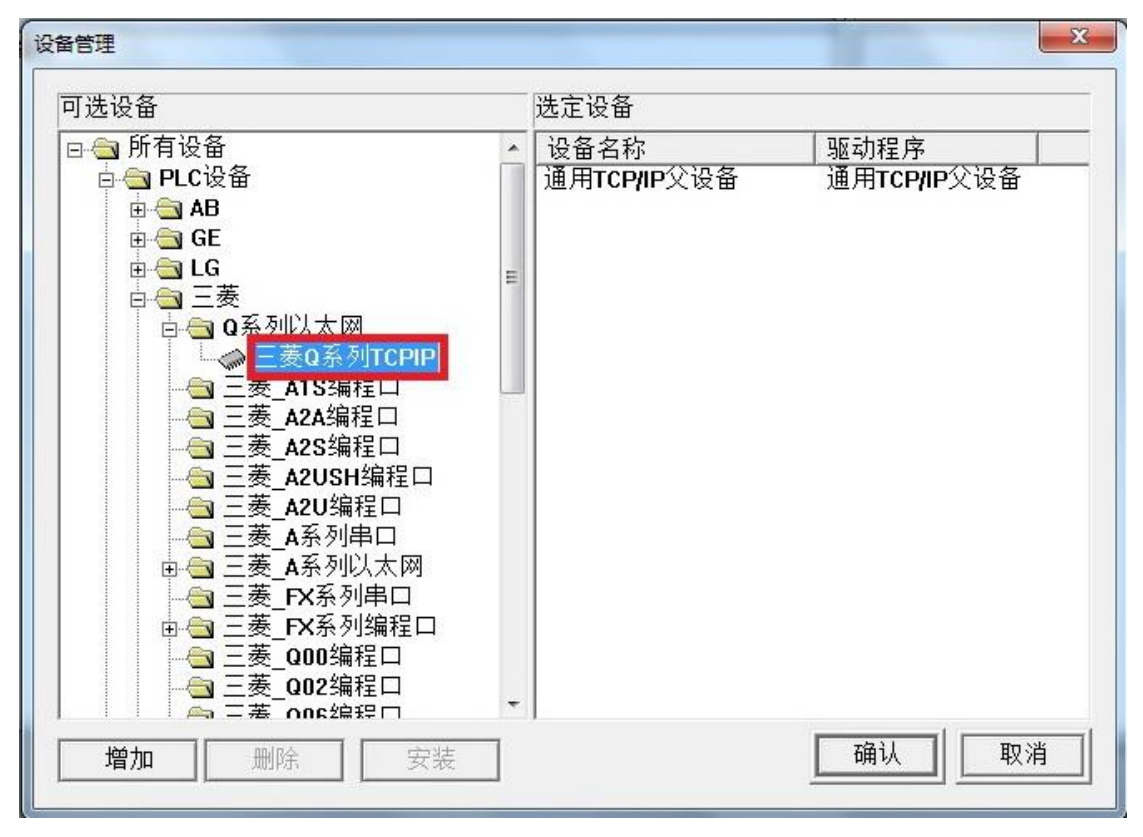

2.双击"通用 TCP/IP 父设备 0-【通用 TCP/IP 父设备】",选择正确的"网络类型"为"1-TCP",在"本地 IP 地址"填入监控计算机的 IP 地址,在"远程 IP 地址"填入 BCNet-FX 模块的 IP 地址,"远程端口号"填入 5551,其他参数默认即可,点击"确认"。

| TCP/IP设备属性编辑 |               |  |
|--------------|---------------|--|
| 基本属性│设备测试│   |               |  |
| 设备属性名        | 设备属性值         |  |
| 设备名称         | 通用TCP/IP父设备0  |  |
| 设备注释         | 通用TCP/IP父设备   |  |
| 初始工作状态       | 1-启动          |  |
| 最小采集周期(ms)   | 1000          |  |
| 数据采集方式       | 0-同步采集        |  |
| 网络类型         | 1 - TCP       |  |
| 服务器/客户设置     | 0-客户          |  |
| 本地IP地址       | 192.168.1.75  |  |
| 本地端口号        | 3000          |  |
| 远程IP地址       | 192.168.1.176 |  |
| 远程端口号        | 5551          |  |

3.双击"设备 0-【三菱 Q 系列 TCPIP】",参数默认即可,点击确认。

| └本属性   通道连接   设备 | 调试   数据处理  |
|------------------|------------|
| 设备属性名            | 设备属性值      |
|                  | 设置设备内部属性   |
| [在线帮助]           | 查看设备在线帮助   |
| 设备名称             | 设备0        |
| 设备注释             | 三菱Q系列TCPIP |
| 初始工作状态           | 1-启动       |
| 最小采集周期(ms)       | 1000       |
| PLC地址            | 1          |
| CPU编号            | 255        |
|                  |            |

# 4.1.4 BCNet-FX 连接力控

1.打开力控开发系统,双击"IO 设备组态",在 PLC 类别中选择"MITSUBISHI(三菱)-A、ANA 系列以太网"。

BCNet-FX 使用手册 V1.0

| 📕 开发系统            | the right                                       |         |
|-------------------|-------------------------------------------------|---------|
| : 文件(F) 编辑(E) 查看( | /) 工具(T) 対象(J) 操作(O) 功能(S) 窗口(W) 帮助(H           | I)      |
| i 🗈 🗁 🗀 🖬 😽 🐰     | 🗈 💼 \land 🎮 速 🛍 📑 🔳 🔫 🗛 🙋 🔳 🕎                   | 10 2    |
| i 📩 i 🖓 🖫 👻 👒 i 🖆 | 83 [[] 티 우 아 수 수 이 교 때 [] []                    | 1 41    |
| 工程                | JoManager - [C:\Program Files\ForceControl V7.0 | Project |
| 🖃 🕎 项目(New App4)  | →(H) 1/O驱动(D) 已建设备(B) 帮助(H)                     |         |
| 田 🔁 数据源           |                                                 |         |
| 数据库组态             |                                                 |         |
| · CALIO设备组态)      | 回                                               | *       |
| 窗口                | 回 💀 MITSUBISHI(三菱)                              |         |
| 豆 🧰 模板            |                                                 |         |
| ⊡ 🔁 变量            |                                                 |         |
| 白 🔁 全局脚本          |                                                 |         |
| ⊡ □ 动作            |                                                 |         |
|                   |                                                 | Ξ       |
| Web事件             |                                                 |         |
| 豆豆 菜单             |                                                 |         |
|                   |                                                 |         |
| 一 👪 后台组件          | 回 💀 MODICON(莫迪康)                                |         |
| 复合组件              | 回 💀 MOLLOER(金钟默勒)                               |         |
| ₩ 标准图库            | 回 💀 NAIS(松下电工)                                  | -       |
| 2.新建一个设备,输入"      | 设备名称",点击"下一步"。                                  |         |
| 设备配置 - 第一步        | ×                                               |         |
|                   |                                                 |         |
|                   | The back lowers                                 |         |
|                   | 设备名称:  FX30                                     |         |
|                   | 设备描述:                                           |         |
|                   | 更新周期: 100 全秒 ▼                                  |         |
|                   |                                                 | 1       |

 设备描述:

 更新周期:
 100

 超时时间:
 3

 设备地址:

 通信方式:
 TCP/IP网络

 故障后恢复查询

 周期:
 300

 秒
 日

 成時后恢复查询

 周期:
 300

 砂
 日

 最大时限:
 60

 分钟
 日

 受 独占通道
 高級

3. "设备 IP 地址"处填入 BCNet-FX 模块的 IP 地址,"端口"填入 5551,点击下一步。

| 设备IP地址: 192.168. | 1.176 端口: 5551 |
|------------------|----------------|
| □ <b>启用备用通道</b>  |                |
| ▶ 主通道恢复后自动回切     | (              |
|                  | ]              |
| 本机网卡IP地址:        | 端口: 0          |
| 备用网卡IP地址:        | 前二 0           |
| □ 连续采集失败 3       | 次后重新初始化链接      |

4. "设备类型"选择"BINARY",点击完成。

| 设备类型: BINARY ▼ |
|----------------|
|                |
|                |

# 4.1.5 BCNet-FX 连接 Kepware opc

**1**.打开 KEPServerEX 软件,点击 "Click to add a channel",新建一个通道,输入通道名称,点击 "下一步"。

23

#### BCNet-FX 使用手册 V1.0

| File Edit View Tools Runtime | Help                                                                                                    |
|------------------------------|----------------------------------------------------------------------------------------------------|
| Cick to add a channel.       | New Channel - Identification         A channel name can be from 1 to 256         characters in length.         Names can not contain periods, double         quotations or start with an underscore.         Channel name:         Channel1 |
|                              |                                                                                                    |

🔞 KEPServerEX - Runtime [C:\Users\bca\Documents\Kepware\KEPServerEX\V5\Simulation Driver Demo.opf \*] (Demo Expires 01:32

2.选择"Mitsubishi Ethernet"驱动,点击"下一步"。

#### New Channel - Device Driver

| Select the device driver you want to assign to<br>the channel.<br>The drop-down list below contains the names of<br>all the drivers that are installed on your system. |
|----------------------------------------------------------------------------------------------------|
| Device driver:<br>Mitsubishi Ethernet                                                                                                    |
| < 上—步(B) 下—步(N) > 取消 帮助                                                                                                    |

3.网卡设置,选择"Default",点击下一步,其它参数默认,直至完成。

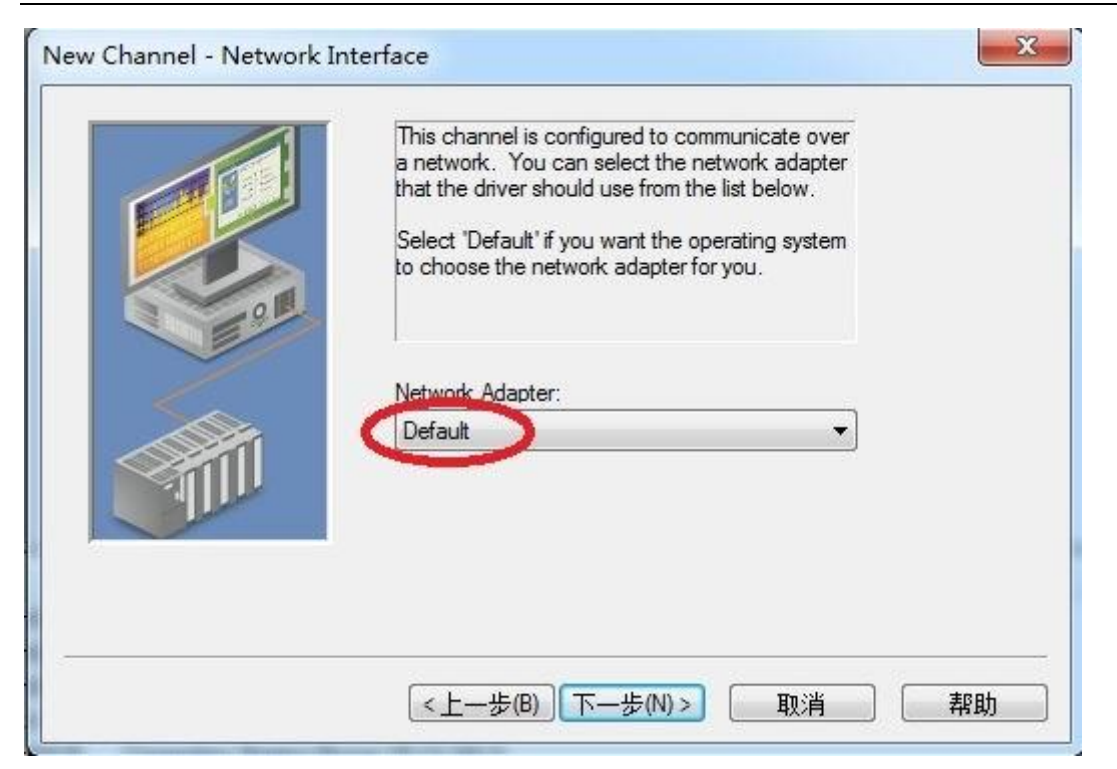

4. 点击"click to add a device",新建一个设备,输入设备名称,点击"下一步"。

| KEPServerEX - Configuration [Untitled *] | 1 1.0 all 50 at 7412 atom                                                                                                    |
|------------------------------------------|----------------------------------------------------------------------------------------------------|
| File Edit View Tools Runtime Help        |                                                                                                    |
| 🗋 🐸 🖬 🛃 🗳 🛅 🖏 🖄 🚰 💆 👗                    |                                                                                                    |
| Channel Click to add a device.           | New Device - Name                                                                                                    |
|                                          | A device name can be from 1 to 256 characters<br>in length.<br>Names can not contain periods, double<br>quotations or start with an underscore. |
|                                          | <上一步(B) 下一步(N)> 取消 帮助                                                                                                    |

5. 选择正确的 PLC 型号,点击下一步。

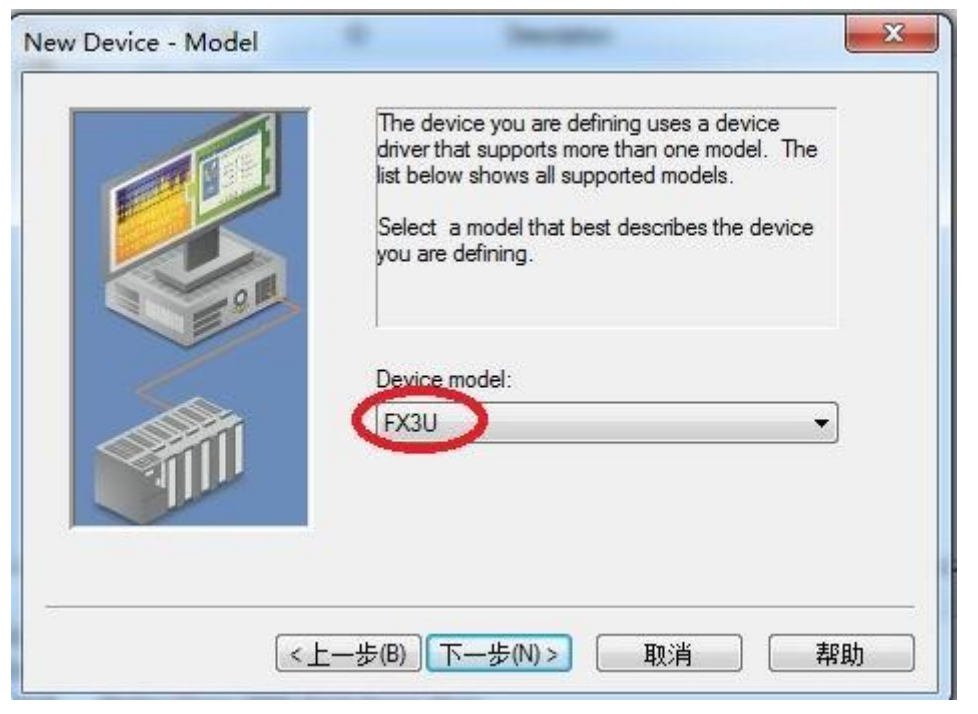

6.输入模块的 IP 地址: 255, 其中 255 为默认参数, 点击下一步, 其它参数默认。

|            | The device you are defining may be multidropped as<br>part of a network of devices. In order to communicate<br>with the device, it must be assigned a unique ID.<br>Your documentation for the device may refer to this as<br>a "Network ID" or "Network Address." |
|------------|----------------------------------------------------------------------------------------------------|
|            | Device ID:<br>192.168.1.176:255                                                                                                    |
| < <u>-</u> | 步(B) 下步(N) > 取消 帮助                                                                                                    |

7.IP 协议选择"TCP/IP",端口号输入: 5551,点击下一步,直至完成。

| New Device - Communica     | tions Parameters                                                                                                    |
|----------------------------|----------------------------------------------------------------------------------------------------|
|                            | Select the Ethernet protocol used by the device.<br>Set the port number the device is configured to<br>use. The default port is 5001 for TCP/IP and<br>5000 for UDP.                                                                                                    |
|                            | IP Protocol: TCP/IP  Port Number: 5551                                                                                                    |
| く上<br>New Device - Summary | :-步(B) 下-步(N)> 取消 帮助 X                                                                                                    |
|                            | If the following settings are correct click 'Finish' to begin<br>using the new device.<br>Name: Device1<br>Model: FX3U<br>ID: 192.168.1.176:255<br>Scan Mode: Respect client specified scan rate<br>Connect Timeout: 3 Sec.<br>Request Timeout: 250 ms<br>Fail after 3 attempts |
|                            | Auto-Demotion: Disabled                                                                                                    |

# 4.2 通过三菱的串口协议连接

# 4.2.1 虚拟串口设置

1.打开虚拟串口软件 "VCOMM 扩展串口",点击"新增虚拟串口",添加一个新的虚拟串口。

| 虚拟串口及设备管理 设置              | 置 最小化窗口                    | 关于 退出                                  |             |             |   |
|---------------------------|----------------------------|----------------------------------------|-------------|-------------|---|
| 扫描添加设备                    | 址及端口                       | 运行状态                                   | 串口网络(字节)    | 网络->串口(字节)  | 1 |
| (新増虚拟串ロ)                  | 6:8899                     | 无法创建串口:COM                             | 0           | 0           |   |
| 修改虚拟串口<br>删除虚拟串口          | 7:8899<br>8:8899<br>9:8899 | 无法创建串口:COM<br>无法创建串口:COM<br>无法创建串口:COM | 0<br>0<br>0 | 0<br>0<br>0 |   |
| 重启此设备<br>管理此设备<br>检查此设备连接 |                            |                                        |             |             |   |
| 跟踪此串口数据                   |                            |                                        |             |             | _ |
| 高亮显示备注<br>停止高亮显示备注        |                            |                                        |             |             |   |

2.在"串口"处选择任意一个串口,在"远程服务器 IP 地址"处填入以太网通讯处理器的 IP 地址,"远程服务器监听端口"填入端口号,例如"8899",可自由设定,注意:此参数必须和 BCNet-FX 网页设置中的"本地端口号"保持一致,点击"确定"。

| CP/IP模式虚拟串口参数 |                  |   |
|---------------|------------------|---|
| 串口:           | COM8             | * |
| 远程服务器IP地址:    | 192. 168. 1. 178 | • |
| 远程服务器监听端口:    | 8899             |   |
| 映射模式:         | Client           | * |
| 备注:           |                  |   |
| ✓ 确定          | X fda            | ¥ |

#### 3.完成对虚拟串口的设置。

|                       | 大丁 巡山                                                                                                    |                                                                                                    |                                                                                                    |                                                                                                    |                                                                                                    |
|-----------------------|----------------------------------------------------------------------------------------------------|----------------------------------------------------------------------------------------------------|----------------------------------------------------------------------------------------------------|----------------------------------------------------------------------------------------------------|----------------------------------------------------------------------------------------------------|
| 远程Server地址及端口         | 运行状态                                                                                                    | 串ロ洞络(字节)                                                                                                    | 网络-/串口(字节)                                                                                                    | 最后一次操作                                                                                                    | 备注                                                                                                    |
| 192.168.1.176:8899    | 无法创建串口:COM                                                                                                    | 0                                                                                                    | 0                                                                                                    | 无法创建串口:COM6,此                                                                                                    |                                                                                                    |
| 192, 168, 1, 177:8899 | 无法创建串口:COM                                                                                                    | 0                                                                                                    | 0                                                                                                    | 无法创建串口:COM7,此                                                                                                    |                                                                                                    |
| 192.168.1.178.8899    | 无法创建串口:COM.                                                                                                    | 0                                                                                                    | 0                                                                                                    | 无法创建串口 COM8,此                                                                                                    |                                                                                                    |
| 192.168.1.179:8899    | 无法创建串口:COM                                                                                                    | 0                                                                                                    | 0                                                                                                    | 无法创建串口:COM9,此                                                                                                    |                                                                                                    |
|                       |                                                                                                    |                                                                                                    |                                                                                                    |                                                                                                    |                                                                                                    |
|                       | 近程Server地址及端口<br>192.168.1.176:8899<br>192.168.1.177:8899<br>192.168.1.177:8899<br>192.168.1.179:8899<br>192.168.1.179:8899 | <ul> <li>         远程Server地址及端口         送行状态     </li> <li>         192.168.1.176:8899         192.168.1.177:8899         无法创建串口:COM         192.168.1.179:8899         无法创建串口:COM         无法创建串口:COM         7无法创建串口:COM         7无法创建串口:COM         7.法创建串口:COM         7.法创建串口:COM         7.法创建串口:COM         7.法创建串口:COM         7.1     </li> </ul> | 远程Server地址及端口 运行状态 串□网络(字节)<br>192.168.1.176:8899<br>192.168.1.177:8899<br>192.168.1.179:8899<br>192.168.1.179:8899<br>192.168.1.179:8899           大法创建串□:COM         0           无法创建串□:COM         0           无法创建串□:COM         0           The second second secon | <ul> <li>         · 远程Server地址及端口         · 运行状态         · 串□闷络(字节)         · 网络-&gt;串□(字节)     </li> <li>         · 192.168.1.176:8899         · 元法创建串□:COM         · 0         · 0         · 192.168.1.179:8899         · 元法创建串□:COM         · 0         · 0         · 元法创建串□:COM         · 0         · 0         · ·</li></ul> | 远程Server地址及端口       运行状态       串口-网络(字节)       网络-/串口(字节)       最后一次操作         192.168.1.176:8899       无法创建串口:COM       0       0       无法创建串口:COM6,此         192.168.1.177:8899       无法创建串口:COM       0       0       无法创建串口:COM6,此         192.168.1.179:8899       无法创建串口:COM       0       0       无法创建串口:COM6,此         192.168.1.179:8899       无法创建串口:COM       0       0       无法创建串口:COM6,此         192.168.1.179:8899       无法创建串口:COM       0       0       无法创建串口:COM6,此 |

# 4.2.2 BCNet-FX 连接编程软件

2.打开编程软件 GX Developer,新建工程,选择正确的 "PLC 类型"和 "PLC 型号",点击"确定"。

|                                                | 确定                                                                                                    |
|------------------------------------------------|----------------------------------------------------------------------------------------------------|
| C###                                           |                                                                                                    |
| FX3U(C)                                        | <b>•</b>                                                                                               |
| 星序类型                                           |                                                                                                    |
| い 柄田が宮<br>CSFC 「MELSAP-L<br>CST                | <ul> <li>         个使用标签         使用标签         (使用标签         (使用ST程序、PB、结构体时         选择)     </li> </ul> |
|                                                | ·<br>•内存数据                                                                                             |
|                                                |                                                                                                    |
| I程名设定                                          |                                                                                                    |
| 工程名设定<br>「「设置工程名                               |                                                                                                    |
| I程名设定<br>「 设置I程名<br>驱动器/路径 C:\MELSEC\GF        | PFW                                                                                                    |
| I程名设定<br>「 设置I程名<br>驱动器/路径 C:\MELSEC\GF<br>I程名 | PF₩                                                                                                    |

#### 2.点击"在线"中的"传输设置"。

| NELSOFT系列 GX Develope        | r 工程未设置 - [梯形图(写入)    | M/計 1步]           |          |
|------------------------------|-----------------------|-------------------|----------|
| 11 I程(F) 编辑(E) 查找/替担         | 换(S) 变换(C) 显示(V 石     | E线(O) 诊断(D) 工具(T) | 窗口(W) 帮助 |
|                              |                       | 传输设置(C)           |          |
| 程序                           | · B 12                | PLC读取(R)          |          |
| 4644944944944944741-         |                       | PLC写入(W)          |          |
| <u>F5 sF5 F6 sF6 F7 F8 F</u> | 9 sF9 cF9 cF10 sF7 sF | PLC校验(V)          |          |
|                              | 🌃 🌌 🏍 🔛 🐼 🛛           | PLC写入(快闪卡)(I)     | · · · ·  |
| 문 (목) 북희 왕이 문희 문이            |                       | PLC数据删除(D)        |          |
|                              | F5 F6 sF6 F8 F7       | PLC数据属性改变(X)      |          |
|                              |                       | PLC用户数据(E)        |          |
| X                            |                       | 监视(M)             | •        |
| □ 🙆 工程未设置                    | 0                     | 调试(B)             | · · ·    |
|                              |                       | 跟踪(T)             | •        |
|                              |                       | 远程操作(O)           | Alt+6    |
|                              |                       | 冗余操作(P)           |          |
|                              |                       | 程序存储器批量传送(U)      |          |
|                              |                       |                   |          |

3.双击"串行 USB",选择正确的"COM 端口"(此端口可自行在虚拟串口软件中指定)和"传输速度", 点击"确定"。

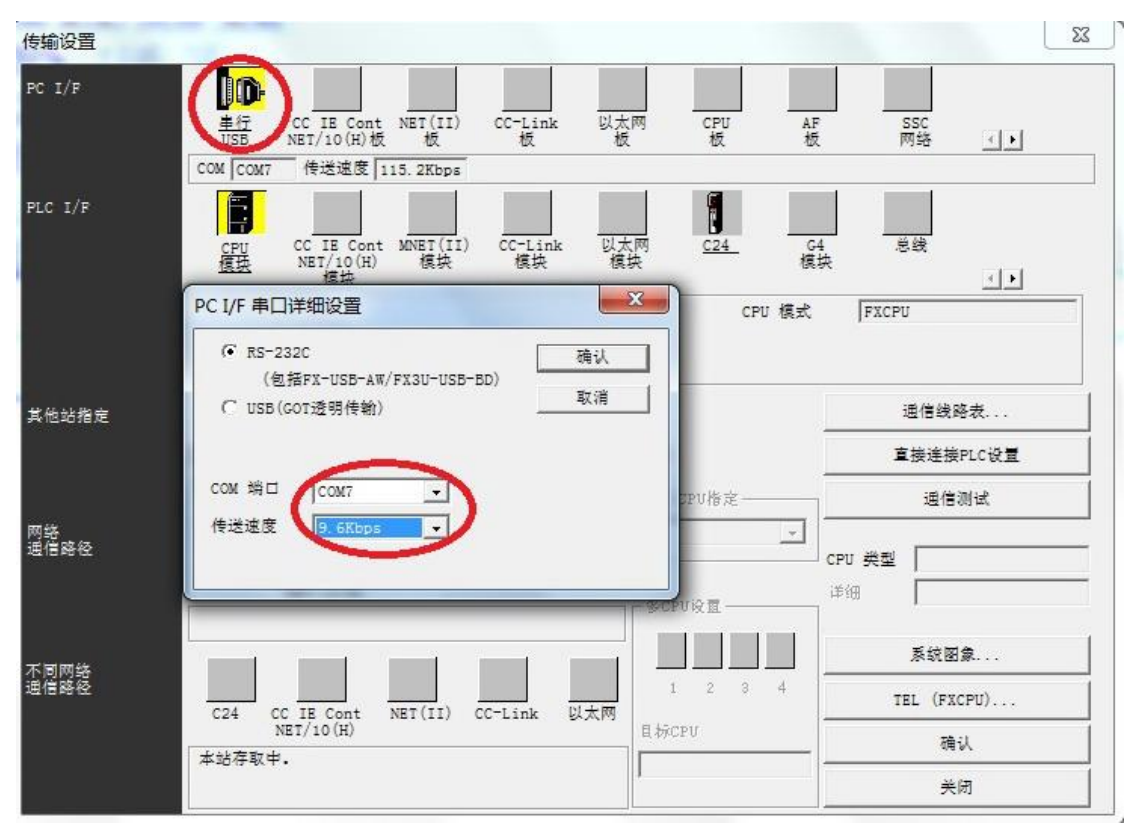

4.点击"通信测试",与 PLC 已连接成功。

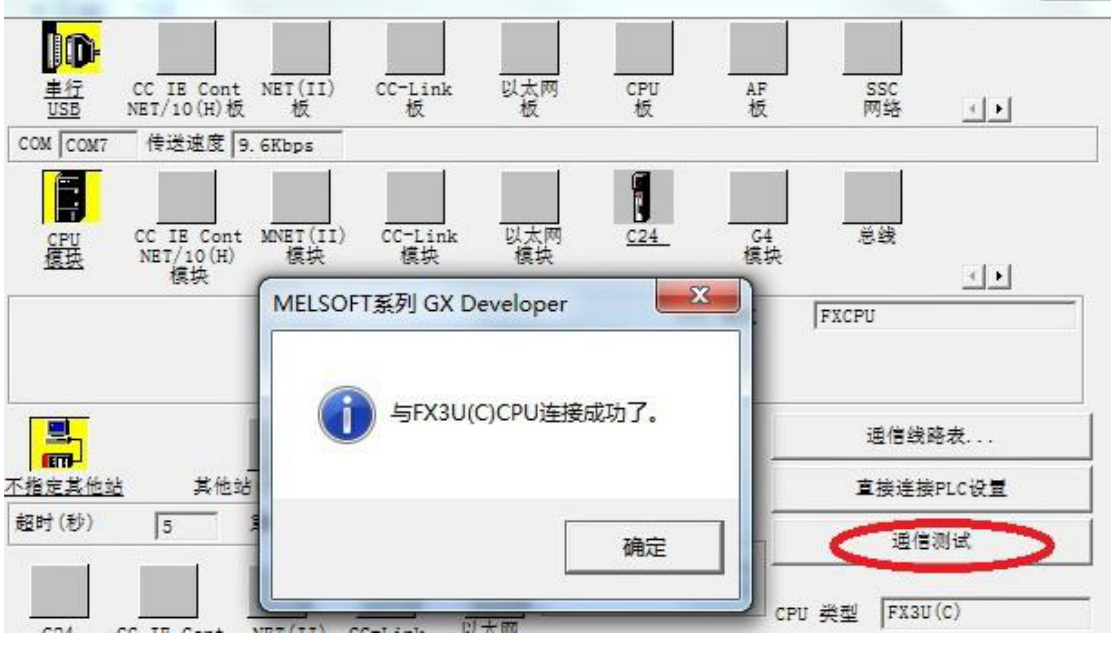

5.即可对 PLC 程序进行上下载和监控。

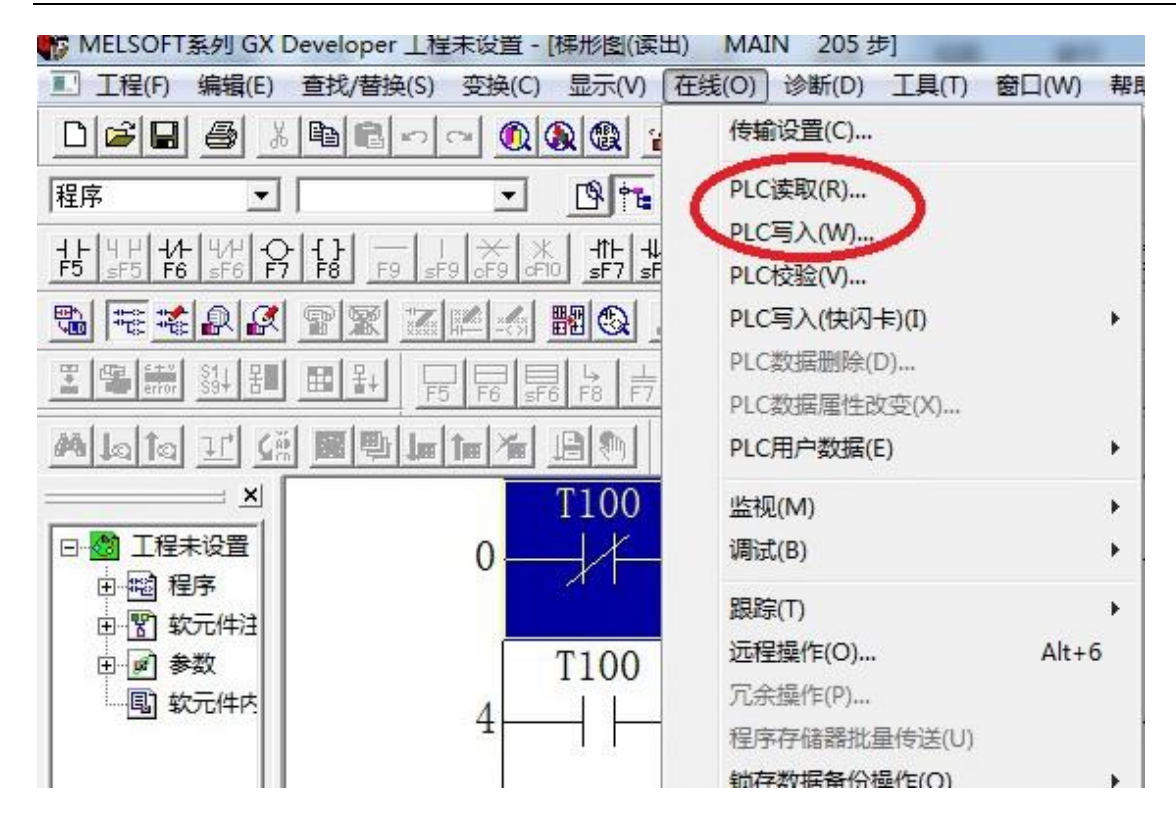

### 4.2.3 BCNet-FX 连接组态王

4.新建工程并打开工程。

5.点击"COM1",选择"新建",在弹出的对话框的选择"FX2----编程口",点击"下一步"。

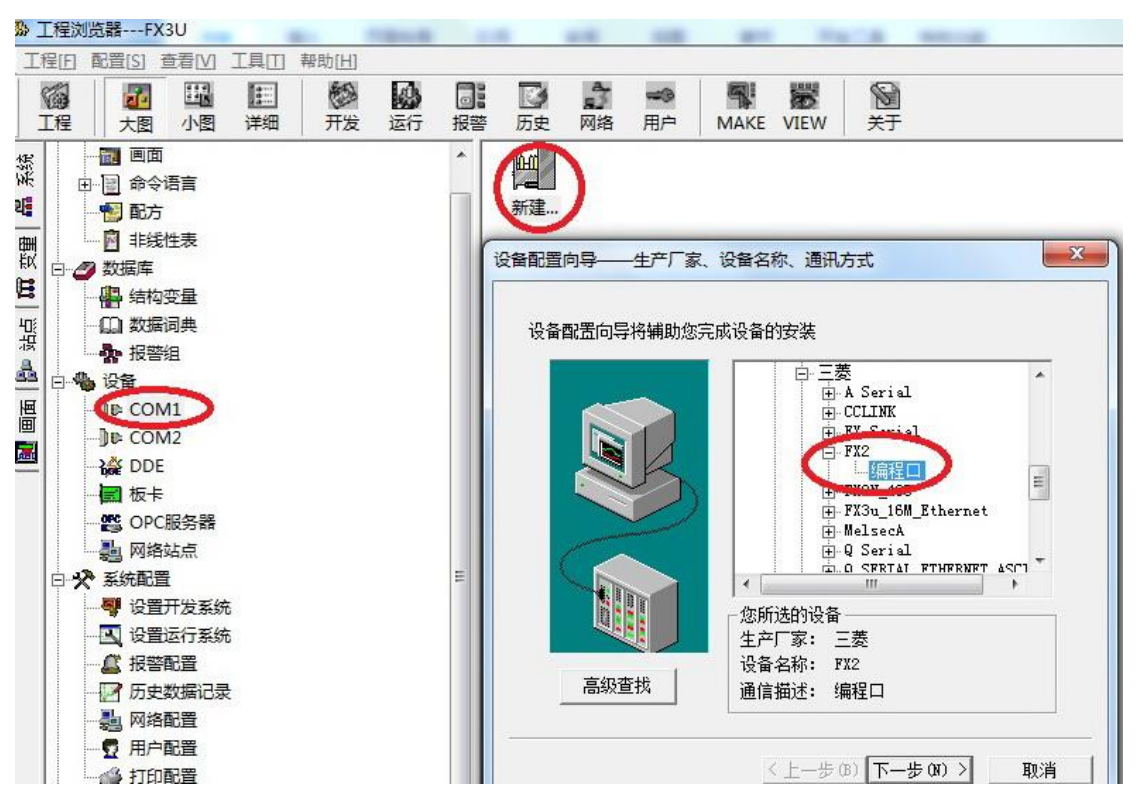

3.输入设备的逻辑名称,点击"下一步"。

| _                                     | 请给要安装的设备指定唯一的逻辑名称 |  |
|---------------------------------------|-------------------|--|
|                                       | FX3U              |  |
|                                       | ▶ 指定冗余设备          |  |
| $\tilde{\boldsymbol{\boldsymbol{x}}}$ |                   |  |
|                                       |                   |  |
|                                       |                   |  |

4.选择与设备连接的串口(此串口可根据虚拟串口软件自行设置)。

| 设备配置向导——选择串口号                                                                                                    |
|----------------------------------------------------------------------------------------------------|
| 「「「「」」」」」」     「「」」」     「「」」」     「「」」」     「「」」」     「「」」」     「「」」     「「」」     「「」」     「「」」     「「」」     「「」」     「「」」     「「」」     「「」」     「「」」     「「」」     「「」」     「「」」     「「」」     「「」」     「「」」     「「」」     「「」」     「「」」     「「」」     「「」」     「「」」     「「」」     「「」」     「「」」     「「」」     「「」」     「」     「「」」     「「」」     「」     「「」」     「「」」     「「」」     「「」」     「「」」     「「」」     「「」」     「「」」     「「」」     「「」」     「」     「「」」     「」     「」     「」     「」     「」     「」     「」     「」     「」     「」     「」     「」     「」     「」     「」     「」     「」     「」     「」     「」     「」     「」     「」     「」     「」     「」     「」     「」     「」     「」     「」     「」     「」     「」     「」     「」     「」     「」     「」     「」     「」     「」     「」     「」     「」     「」     「」     「」     「」     「」     「」     「」     「」     「」     「」     「」     「」     「」     「」     「」     「」     「」     「」     「」     「」     「」     「」     「」     「」     「」     「」     「」     「」     「」     「」     「」     「」     「」     「」     「」     「」     「」     「」     「」     「」     「」     「」     「」     「」     「」     「」     「」     「」     「」     「」     「」     「」     「」     「」     「」     「」     「」     「」     「」     「」     「」     「」     「」     「」     「」     「」     「」     「」     「」     「」     「」     「」     「」     「」     「」     「」     「」     「」     「」     「」     「」     「」     「」     「」     「」     「」     「」     「」     「」     「」     「」     「」     「」     「」     「」     「」     「」     「」     「」     「」     「」     「」     「」     「」     「」     「」     「」     「」     「」     「」     「」     「」     「」     「」     「」     「」     「」     「」     「」     「」     「」     「」     「」     「」     「」     「」     「」     「」     「」     「」     「」     「」     「」     「」     「」     「」     「」     「」     「」     「」     「」     「」     「」     「」     「」     「」     「」     「」     「」     「」     「」     「」     「」     「」     「」     「」     「」     「」     「」     「」     「」     「」     「」     「」     「」     「」     「」     「」     「」     「」     「」     「」     「」     「」     「」     「」     「」     「」     「」     「」     「」     「」 |
|                                                                                                    |

5.输入设备地址,默认即可。

| 设备配置向导——设备地址 |                                                    |
|--------------|----------------------------------------------------|
|              | 在这一步,请为要安装的设备指定地址。<br>使用默认值或技地址帮助按钮取得设备地<br>址帮助信息。 |
|              | 你所指定的设备地址必<br>须在32个字节以内。                           |
|              | < 上一步 (B)   下一步 (N) >  取消                          |

6.输入通信参数,默认即可,随后点击"完成"。

|          | 一秒 |
|----------|----|
| 最长恢复时间:  |    |
| 24       | 小时 |
| ▶ 使用动态优化 |    |
|          |    |
|          |    |

# 4.2.4 BCNet-FX 连接 MCGS

4.打开昆仑通泰 MCGS 组态环境--设备窗口,设备管理中增加"通用串口设备"和"三菱\_FX 系列编程口"。

| 设备管理                                                                                                    |             | ×              |
|----------------------------------------------------------------------------------------------------|-------------|----------------|
| 可选设备                                                                                                    | 选定设备        |                |
| □ 🔄 所有设备                                                                                                    | 设备名称        | 1 驱动程序         |
| <ul> <li>■</li> <li>■</li></ul> | 三菱_FX系列编程□* | D:\MCGS\Progra |
| ·                                                                                                    | ]           | 确认 取消          |

| 设备管理                                                                                                    |                                          | X |
|----------------------------------------------------------------------------------------------------|------------------------------------------|---|
| <b>□</b> 巧 远 设 备                                                                                                    | 远正设备                                     |   |
| □       GE         □       □         □       □         □       □         □       □         □       □         □       □         □       □         □       □         □       □         □       □         □       □         □       □         □       □         □       □         □       □         □       □         □       □         □       □         □       □         □       □         □       □         □       □         □       □         □       □         □       □         □       □         □       □         □       □         □       □         □       □         □       □         □       □         □       □         □       □         □       □         □       □         □       □ <t< td=""><td><ul> <li>▲ 设备名称</li> <li>驱动程序</li> </ul></td><td></td></t<> | <ul> <li>▲ 设备名称</li> <li>驱动程序</li> </ul> |   |
| <b>增加</b> 删除 安装 安装                                                                                                    | <u> </u>                                 | 1 |

5.双击"通用串口设备 0-【通用串口父设备】",选择正确的"串口端口号"(此端口可自行通过虚拟串口 软件进行设置),其他参数默认即可,点击"确认"。

| 中口以用港口利格     |          |
|--------------|----------|
| 基本属性 电话连接    |          |
| 设备属性名        | 设备属性值    |
|              | 通用串口父设备0 |
| 设备注释         | 通用串口父设备  |
| 初始工作状态       | 1-启动     |
| 最小采集周期(ms)   | 1000     |
| 串口端口号(1~255) | G-COM7   |
| 通讯波特率        | 6 - 9600 |
| 数据位位数        | 1-8位     |
| 停止位位数        | 0-1位     |
| 数据校验方式       | 0-无校验    |
| 数据采集方式       | 0-同步采集   |

3.双击"设备 0-【三菱\_FX 系列编程口】","CPU 类型"选择正确的 PLC 型号,其他参数默认即可,点击"确认"。

# 4.2.5 BCNet-FX 连接力控

3.打开力控开发系统,双击"IO 设备组态",在 PLC 类别中选择"MITSUBISHI(三菱)--FX 系列(编程口)"。

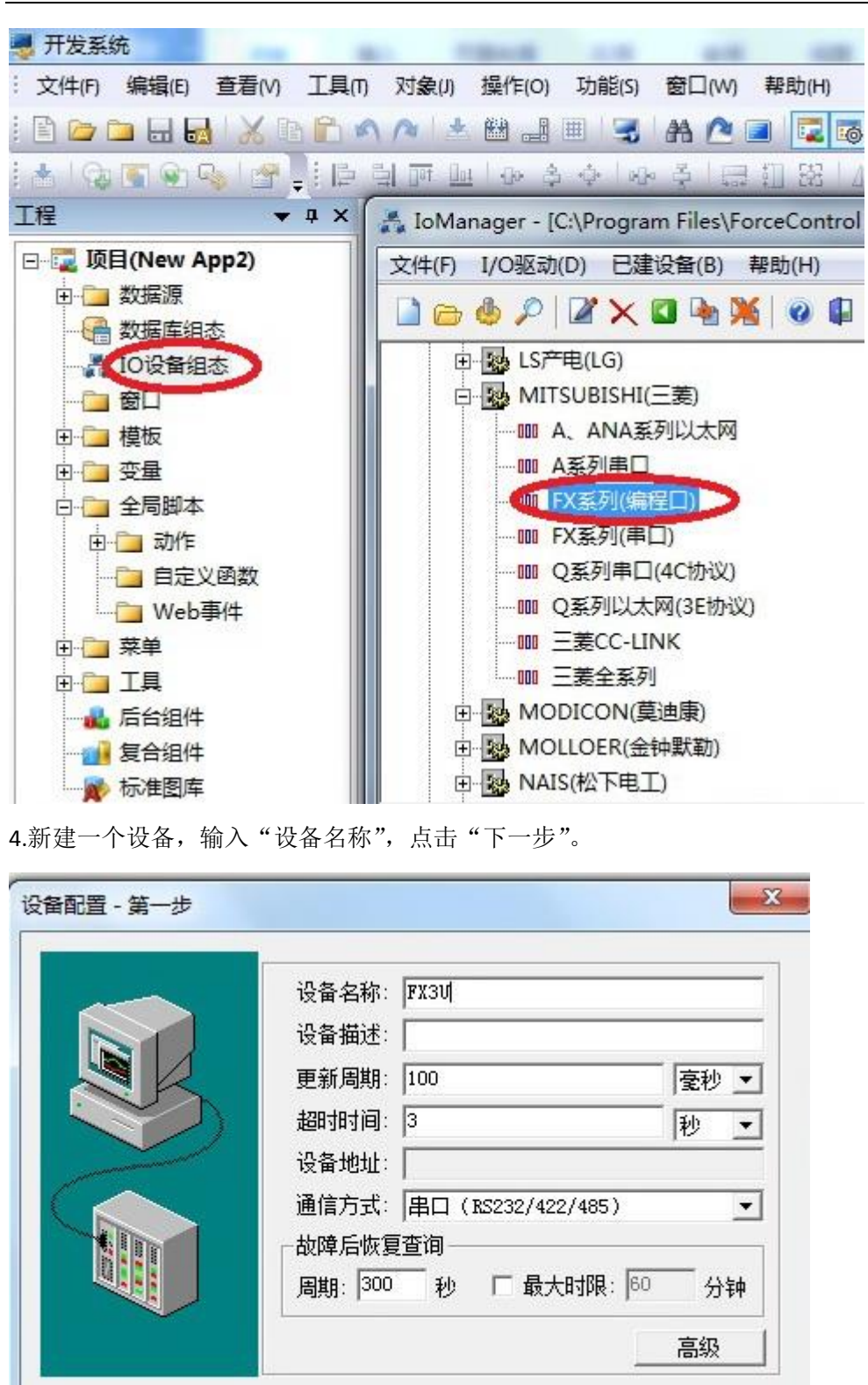

3.选择正确的串口(此端口可自行根据虚拟串口软件进行设置),其他参数默认,点击"完成"。

< L-步(B) 下-步(N) >

取消

### 4.2.6 BCNet-FX 连接 Kepware opc

**2**.打开 KEPServerEX 软件,点击 "Click to add a channel",新建一个通道,输入通道名称,点击 "下一步"。

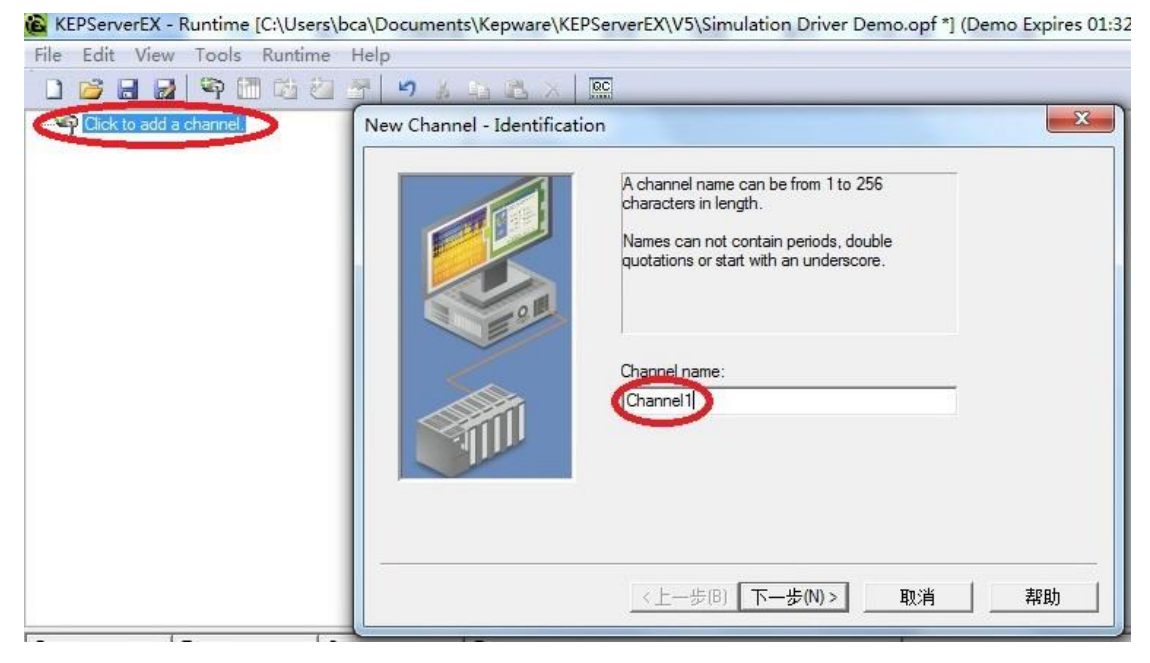

2.选择"Mitsubishi FX"驱动,点击"下一步"。

| Select the device driver you want to assign to<br>the channel.<br>The drop-down list below contains the names of<br>all the drivers that are installed on your system. |
|----------------------------------------------------------------------------------------------------|
| Device driver<br>Mitsubishi FX<br>Enable diagnostics                                                                                                    |
| <br><上一步(B) 下一步(N) > 取消 帮助                                                                                                    |

3.通讯参数中的"COM ID"填入正确的 COM 号(此端口可自行通过虚拟串口软件进行修改),其他参数 默认即可。

|   | Connection type: COM Port              |  |
|---|----------------------------------------|--|
|   | Baud rate: 9600                        |  |
|   | Data bits: 7 🗾                         |  |
| 0 | Parity: Even 💌                         |  |
|   | Stop bits: <u>• 1 C 2</u>              |  |
|   | Flow control: RTS Always               |  |
|   | Report comm. errors                    |  |
|   | Close connection when no longer needed |  |
|   | after  15 seconds of idle time         |  |
|   |                                        |  |

#### 4.参数默认,直至完成。

|                                                                                                    | You can control how the server processes writes on<br>this channel. Set the optimization method and<br>write-to-read duty cycle below.<br>Note: Writing only the latest value can affect batch<br>processing or the equivalent. |
|----------------------------------------------------------------------------------------------------|----------------------------------------------------------------------------------------------------|
| Contraction of the second second seco | Optimization Method<br>C Write all values for all tags<br>C Write only latest value for non-boolean tags<br>Write only latest value for all tags                                                                                |
|                                                                                                    | Duty Cycle<br>Perform 10 🔹 writes for every 1 read                                                                                                    |
|                                                                                                    |                                                                                                    |

| Name: Changel1                                |   |
|-----------------------------------------------|---|
| Device Driver: Mitsubishi FX                  | Â |
| Diagnostics: Disabled                         |   |
| Communications Parameters<br>Serial ID: COM 7 | H |
| Baud Rate: 9600<br>Data Bits: 7               |   |
| Parity: E<br>Stop Bits: 1                     |   |
| Flow Control: RTS Always                      |   |
| heport Errors, No                             | * |

5.点击"click to add a device",新建一个设备,输入设备名称,点击"下一步"。

| EPServerEX - Configuration [Untitled *] | A DIR AN AR AT PACE MADE                                                                                                    |
|-----------------------------------------|----------------------------------------------------------------------------------------------------|
| File Edit View Tools Runtime Help       |                                                                                                    |
| 🗋 💕 🖬 🛃 🍄 🛅 🖄 🖄 🚰 💆 🕺                   | 🐚 🖧 🗙   🕮                                                                                                    |
| Channel 1                               | New Device - Name                                                                                                    |
|                                         | A device name can be from 1 to 256 characters<br>in length.<br>Names can not contain periods, double<br>quotations or start with an underscore. |
|                                         | Device name:                                                                                                    |
|                                         | <上一步(B) 下一步(N)> 取消 帮助                                                                                                    |

6.选择正确的 PLC 型号。

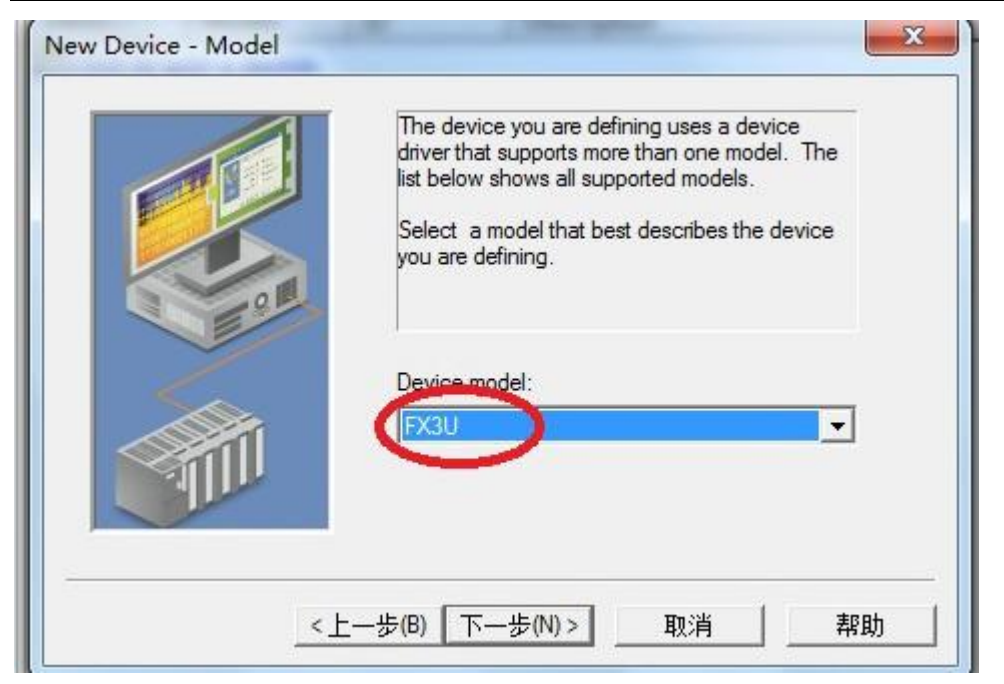

7.参数默认,直至完成。

| Choose the first (default) option to use the scan rate<br>requested by the client.<br>Set a lower limit on the requested rate by choosing the<br>the second option.<br>Force all tags to scan at the same rate by choosing<br>the last option.<br>Scan Mode:<br>Respect client specified scan rate |
|----------------------------------------------------------------------------------------------------|
|                                                                                                    |

| The device you are defining has communications timing<br>parameters that you can configure. |
|---------------------------------------------------------------------------------------------|
| Connect timeout: 3 seconds                                                                  |
| Request timeout: 1000 🕂 milliseconds                                                        |
| Fail after 3 🛨 successive timeouts                                                          |
| Inter-request delay: 0 📩 milliseconds                                                       |
|                                                                                             |

| You can demote a device for a specific period upon<br>communications failures. During this time no read request<br>(writes if applicable) will be sent to the device. Demoting a<br>failed device will prevent stalling communications with other<br>devices on the channel. |
|----------------------------------------------------------------------------------------------------|
| <ul> <li>Enable auto device demotion on communication failures</li> <li>Demote after</li> <li>Demote for</li> <li>10000</li> <li>milliseconds</li> <li>Discard write requests during the demotion period</li> </ul>                                                          |
| <上一步(B) 下一步(N) > 取消 都助                                                                                                    |

# 5.ModbusTCP 通讯

BCNet-FX 模块内部集成 ModbusTCP 通讯服务器,因此 ModbusTCP 客户机,如支持 ModbusTCP 的组态软件、 OPC 服务器、PLC 以及实现 ModbusTCP 客户机的高级语言开发的软件等,可以直接访问三菱 FX 系列 PLC 的 内部数据区,Modbus 协议地址在 BCNet 内部已经被默认映射到 FX 系列 PLC 的地址区,实现的功能号包括: FC1、FC2、FC3、FC5、FC6 和 FC16。

| ModbusTCP 协议帧格式: |  |
|------------------|--|
|------------------|--|

| 事务  | 事 务 | 协议  | 协议标 | 长度字段(高 | 长度字段  | 从站地 | 功 | 数据地址 | 数据地  | 指 令 | 指 令  |
|-----|-----|-----|-----|--------|-------|-----|---|------|------|-----|------|
| 处理  | 处 理 | 标 识 | 识符  | 字节)    | (低字节) | 址   | 能 | (高字  | 址(低字 | 数(高 | 数 (低 |
| 标 识 | 标 识 | 符   |     |        |       |     | 号 | 节)   | 节)   | 字节) | 字节)  |
| 符   | 符   |     |     |        |       |     |   |      |      |     |      |
| 0x0 | 0x0 | 0x0 | 0x0 | 0x0    | 后面的字节 |     |   |      |      |     |      |
|     |     |     |     |        | 数     |     |   |      |      |     |      |

#### 1、地址映射表

| Modbus 从站地<br>址 | FX 系列 PLC<br>内部软元件 | 数据<br>类型 | 计算公式                  |   | 功能号                       | 最大指令数    |
|-----------------|--------------------|----------|-----------------------|---|---------------------------|----------|
| 00001~          | 输出线圈: Y0~          |          | Ymn = 00001 + m*8 + n | 1 |                           |          |
| 01001~          | 线圈: M0~            |          | Mm = 01001 + m        |   |                           |          |
| 03001~          | 线圈: S0~            | 位        | Sm = 03001+m          |   | FC1(读线圈)                  | FC1:512  |
| $05001 \sim$    | 特殊: M8000~         |          | M8m = 05001 + m       | 2 | FC5(写线圈)                  | FC5:1    |
| 06001~          | 定时器线圈: T0~         |          | Tm = 06001+m          |   |                           |          |
| 07001~          | 计数器线圈: C0~         |          | Cm = 07001 + m        |   |                           |          |
| 10001~          | 输入: X0~            | 位        | Xmn = 10001 + m*8 + n | 3 | FC2(读输入)                  | 512      |
| 40001~          | 定时器: T0~           |          | Tm = 40001 + m        |   | FCC公安方明                   | EC2 125  |
| 41001~          | 计数器: C0~           | <i>\</i> | Cm = 41001+m          |   | FC3(误奇仔奋)                 | FC3:125  |
| 41301~          | 特殊: D8000~         | Ť        | D8m = 41301+m         | 4 | FC10(与苛仔奋)<br>FC6(写单一案友哭) | FC10:125 |
| 42001~          | 资料暂存器: D0~         |          | Dm = 42001 + m        |   | 100(习平 可付命)               | FC0.1    |

说明:

①、其中 m 表示 Y 线圈标识号的百十位, n 表示 Y 线圈标识号的个位, 如 Y37 时 m=3, n=7; Y112 时 m=11, n=2;

②、其中 m 表示 M 线圈标识号去掉 8000 的剩余数,如 M8212 时 m=212;

③、其中 m 表示输入 X 标识号的百十位, n 表示 Y 线圈标识号的个位, 如 X37:m=3, n=7; X111:m=11, n=7;

④、其中 m 表示特殊功能寄存器 D 标识号去掉 8000 的剩余数,如 M8120 时 m=120;

#### 2、用 ModScan32 测试

解压产品光盘\使用手册\通讯测试软件下的 modscan2\_cr.rar。

#### 1. 运行 ModScan32 软件。

2. 选择菜单 Connection/Connect,选择 Remote TCP/IP Server,输入 BCNet-FX 的 IP 地址, Service 端口为 502; 点击[OK]按钮,如图 1 所示。

| Connect       |          |              |                                                    |
|---------------|----------|--------------|----------------------------------------------------|
|               | Remote   | TCP/IP Serve | r                                                  |
| (             |          | IP Address:  | 192. 168. 1. 179                                   |
|               | <u> </u> | Service      | 502                                                |
| Configuration | 1        |              |                                                    |
| Baud          | 9600     | <b>v</b>     | Hardware Flow Control                              |
| Word          | 8        | <u></u>      | Delay 10 ms after RTS before<br>transmitting first |
| Parit         | NONE     | <b>T</b>     | 🔲 Wait for CTS from sla                            |
| Stop          | 1        | Ŧ            | Delay 10 ms after last<br>character before         |
|               |          |              |                                                    |
|               |          | r            | otocol Selection                                   |

图 1

3. 在子窗口"ModSca1"中设置 Device ID 为 PLC 的站地址(如 1),功能号选择 03:HOLDING REGISTER, Address = 1301, Length = 100。

4. 子窗口数据区显示 41301~41400 的 16 进制数据,其对应于三菱 FX 系列 PLC 的特殊寄存器 D8000 到 D8100 的数值,如图 2 所示。

| ModScan32 - Mo                                                                                                    | dSca1                                                                                                    |                                                                                                    |                                                                                                    |                                                                                                    |                                                                                                    |                                                                                                    |                                                                                                    |
|----------------------------------------------------------------------------------------------------|----------------------------------------------------------------------------------------------------|----------------------------------------------------------------------------------------------------|----------------------------------------------------------------------------------------------------|----------------------------------------------------------------------------------------------------|----------------------------------------------------------------------------------------------------|----------------------------------------------------------------------------------------------------|----------------------------------------------------------------------------------------------------|
| <u>File</u> <u>Connection</u>                                                                                                    | <u>S</u> etup <u>V</u> iew <u>W</u> indow                                                                                                    | Help                                                                                                    |                                                                                                    |                                                                                                    |                                                                                                    |                                                                                                    |                                                                                                    |
|                                                                                                    | 1 R R 4 4 9 9 4 9 9 1 1 1 1 1 1 1 1 1 1 1 1 1                                                                                                    | N?                                                                                                    |                                                                                                    |                                                                                                    |                                                                                                    |                                                                                                    |                                                                                                    |
|                                                                                                    |                                                                                                    |                                                                                                    |                                                                                                    |                                                                                                    |                                                                                                    |                                                                                                    |                                                                                                    |
| 💼 ModSca1                                                                                                    |                                                                                                    |                                                                                                    |                                                                                                    |                                                                                                    |                                                                                                    |                                                                                                    |                                                                                                    |
| Address: 130<br>Length: 100                                                                                                    | Device I<br>MODBU<br>03: HOLDING                                                                                                    | d: 1<br>S Point Type<br>G REGISTER 💌                                                                                                    | Number of Polls: 53<br>Valid Slave Respon<br>Re                                                                                                    | ses: 53                                                                                                    |                                                                                                    |                                                                                                    |                                                                                                    |
|                                                                                                    |                                                                                                    |                                                                                                    |                                                                                                    |                                                                                                    |                                                                                                    |                                                                                                    |                                                                                                    |
|                                                                                                    |                                                                                                    |                                                                                                    |                                                                                                    |                                                                                                    |                                                                                                    |                                                                                                    |                                                                                                    |
| 41301: <00200<br>41302: <24310<br>41303: <00016<br>41304: <00016<br>41305: <00000<br>41306: <00037<br>41307: <00030<br>41309: <00010<br>41310: <00000<br>41311: <00019<br>41312: <00016 | <pre>&gt; 41314: &lt;00005&gt;<br/>&gt; 41315: &lt;00017&gt;<br/>&gt; 41316: &lt;00005&gt;<br/>41316: &lt;00005&gt;<br/>41317: &lt;00027&gt;<br/>41318: &lt;00002&gt;<br/>41320: &lt;00004&gt;<br/>41320: &lt;00000+<br/>41322: &lt;00000&gt;<br/>41322: &lt;00000&gt;<br/>41324: &lt;00000&gt;<br/>41325: &lt;00000&gt;<br/>41325: &lt;00000&gt;</pre> | 41327: <00000<br>41328: <00000<br>41329: <00000<br>41331: <00000<br>41331: <00000<br>41332: <00001<br>41332: <00001<br>41332: <00000<br>41335: <00255<br>41337: <00983<br>41338: <00000<br>41338: <00000 | $\begin{array}{c} 41340: <00000 \\ 41341: <65535 \\ 41342: <65535 \\ 41342: <65535 \\ 41344: <65535 \\ 41344: <65535 \\ 41344: <65535 \\ 41346: <65535 \\ 41347: <65535 \\ 41342: <65535 \\ 41342: <65535 \\ 41342: <65535 \\ 41342: <65535 \\ 41351: <00000 \\ 41352: <00000 \\ 41352: <00000 \\ \end{array}$ | 41353: <00000><br>41354: <00000><br>41355: <00000><br>41355: <00000><br>41355: <00000><br>41357: <00000><br>41359: <00000><br>41359: <00000><br>41360: <00000><br>41362: <00000><br>41362: <00000> | 41366: <00000><br>41387: <00000><br>41388: <00000><br>41369: <00000><br>41370: <00000><br>41371: <00500><br>41372: <00000><br>41372: <00000><br>41374: <00000><br>41376: <00000><br>41376: <00000> | 41379: <00000><br>41380: <0000><br>41381: <0000><br>41381: <0000><br>41382: <0000><br>41383: <0000><br>41384: <0000><br>41385: <0000><br>41385: <0000><br>41386: <0000><br>41389: <0000><br>41399: <0000> | 41392: <00000><br>41393: <0000><br>41394: <0000><br>41396: <0000><br>41396: <0000><br>41396: <0000><br>41397: <0000><br>41397: <0000><br>41399: <0000><br>41400: <0000> |

图 2

5. 双击子窗口数据区的数据可以修改数值。

### 5.2 WINCC 通过 ModbusTCP 驱动连接 BCNet-FX

1.打开 Wincc 软件,新建一个项目,右击"变量管理",选择"添加新的驱动连接",在弹出的对话框中选择 "Modbus TCPIP.chn",点击"确定"。

| Siemens        | WinCC bin b                     | ▼ <b>↓</b> / 搜索 hin   |                |
|----------------|---------------------------------|-----------------------|----------------|
|                |                                 | I I Isede som         |                |
| 组织 ▼ 新建文件夹     |                                 |                       | * 🗆 🔞          |
| ^              | 名称                              | 修改日期                  | 类型 ▲           |
| 📬 网络           | Allen Bradley - Ethernet IP.chn | 2011/11/23 22:44      | CHI            |
| 📕 5SB1LYFQAX6U | Mitsubishi Ethernet.chn         | 2011/11/23 22:45      | CHI            |
| 👰 AQOCC28X726: | Modbus TCPIP.chn                | 2011/11/23 22:44      | CHI            |
| 🛤 BCA-PC       | OPC.chn                         | 2011/11/23 22:42      | THO            |
| BCASERVER      | Profibus DP.chn                 | 2011/11/23 22:42      | CHI            |
| EICHEN-PC      | Profibus FMS.chn                | 2011/11/23 22:41      | CHI II 没有预览    |
| LOUISWOO-PC    | SIMATIC 505 TCPIP.chn           | 2011/11/23 22:41      | CHI            |
| SUXIAOLI-PC    | SIMATIC S5 Ethernet Layer 4.C   | HN 2011/11/23 22:41   | CHI            |
| WANGHAIRO1     | SIMATIC S5 Profibus FDL.chn     | 2011/11/23 22:43      | CHI            |
|                | SIMATIC S5 Programmers Port     | AS51 2011/11/23 22:41 | (1H)           |
| WAINGHAIBO-P   | SIMATIC S5 Serial 3964R.CHN     | 2011/11/23 22:41      | (HD            |
| IN YCY-PC      | SIMATIC S7 Protocol Suite.chn   | 2011/11/23 22:40      | CHI THO        |
| 1 7HOUJUN      |                                 |                       |                |
| 文件名            | N): Modbus TCPIP.chn            | ▼ WinCC 通讯题           | 3动程序 (*.chn) ▼ |
|                |                                 |                       | <b>"</b>       |

2.右击"Modbus TCPIP/IP 单元#1"选择"新驱动程序的连接",新建一个名称,点击"属性",弹出属性的对话框,在 "CPU 类型"选择 "984",在"服务器"中填入 BCNet-FX 的 IP 地址,点击确定。

| CPU 类型:  | 984                 | <b>•</b> |
|----------|---------------------|----------|
| 服务器:     | 192 . 168 . 1 . 176 |          |
| 端口:      | 502                 |          |
| 远程从站的地   | 也址: 255             |          |
| <b>v</b> | 转换字类型数据为 16 位数值     | Ī        |
|          |                     |          |

3.右击"变量名称",新建变量,这里我们新建一个 D0 变量,对应地址的设定请点击"选择",弹出对话框, "区域"中选择"4x 保持寄存器","4x"中填入"402001",注意:根据 ModbusTCP 地址对应关系 D0 的地址为 42001,由于 wincc 中的地址位数为6位,所以42001 对应到 wincc 中为402001。

| 常规 限制                                                                                          | /报告   |           |                       |            |
|------------------------------------------------------------------------------------------------|-------|-----------|-----------------------|------------|
| 变量属性                                                                                           |       |           | -                     |            |
| 名称 (N):                                                                                        |       | DO        |                       |            |
| 数据类型                                                                                           | !(T): | 有符号       | 号 16 位数               | *          |
| 长度:                                                                                            |       | 2         |                       |            |
| 地址 (A):                                                                                        |       | 3x402     | 001                   | 选择(S)      |
| 调整格式                                                                                           | (F):  | Short     | ToSi gnedWord         | •          |
| <ul> <li>□ 变重同步</li> <li>□ 线性标定</li> <li>□ 过程值范围</li> <li>值1</li> <li>值2</li> <li>〔</li> </ul> | 2     | 域:<br>//W | 4x保持寄存器 / %<br>402001 | <u>410</u> |
|                                                                                                | Г     | 确定        | 取消                    | 帮助         |

# 6.产品技术指标

| 产品型号         | BCNet-FX                                          |
|--------------|---------------------------------------------------|
| 描述           | 三菱 FX 系列 PLC 以太网通讯处理器                             |
| 颜色           | 金属黑                                               |
| 状态显示         | Pwr, COM1, COM2, Link                             |
| 以太网接口        | IEEE 802.3 兼容, Link/Active 指示灯,线序自适应,支持 Auto-MDIX |
| 接口类型         | RJ45 母插座                                          |
| 传输速率         | 10/100Mbps                                        |
| 协议支持         | MELSOFT、MC、BCNetTCP、BCNetUDP、BCNetHTTP 等          |
| TCP 连接数      | 6                                                 |
| X1 接口(连 PLC) | RS422                                             |
| 接口类型         | MD8 通讯母口                                          |
| 传输速率         | 9.6K、19.2K、38.4K、115.2Kbps                        |
| 协议支持         | FX 编程口                                            |
| X2 接口(连 HMI) | RS422                                             |
| 接口类型         | MD8 通讯母口                                          |
| 传输速率         | 9.6K、19.2K、38.4K、115.2Kbps                        |
| 协议支持         | FX 编程口                                            |
| 编程软件         | GX Works2                                         |
| 组态软件         | 昆仑通态、组态王、三维力控等                                    |
| OPC 软件       | KepWare OPC                                       |
| 诊断和参数设置      | IE 浏览器,默认 192.168.1.178                           |
| 供电方式         | FX 通讯口直接取电(通讯电缆)或外接 24VDC                         |
| 电压类型         | 24VDC/100mA                                       |
| 工作温度         | <b>0~60</b> ℃                                     |
| 工作湿度         | 90%非凝露                                            |

| 安装方式       | 35mm 导轨安装                            |
|------------|--------------------------------------|
| 电磁兼容性      | 2014/30/EU                           |
| 抗震动        | 4.5mm/30Hz/10Min                     |
| ESD        | 6KV                                  |
| 出厂老化       | 60 度老化箱运行 168 小时,通断电 50000 万次        |
| 通讯稳定性      | 持续 30 天与 PLC 不间断通讯, 1 亿 3 千万次通讯 0 错误 |
| 认证         | CE 认证                                |
| 尺寸 (L*W*H) | 90*24*65mm                           |
| 重量         | 100g                                 |

# 7.联系我们

- 名称:无锡市北辰自动化技术有限公司
- 地址: 江苏省无锡市蠡园开发区滴翠路 100 号创意园 A 幢 1501, 1503
- 邮编: 214072
- 销售: 0510-8513 6823, 0510-8516 6823
- 传真: 0510-8516 6813
- 技术支持: 0510-8516 2669, <u>bcnets7@163.com</u>
- 网址: www.beichen-automation.com

BCNet 模块在亿万论坛的产品专题帖:

http://bbs.e10000.cn/a/a.asp?B=302&ID=1178077

我们也欢迎您加入我们的联网 QQ 群: 175118591,讨论和西门子、三菱、欧姆龙、台达、松下等 PLC 通讯相关的所有话题。

微信公众号:

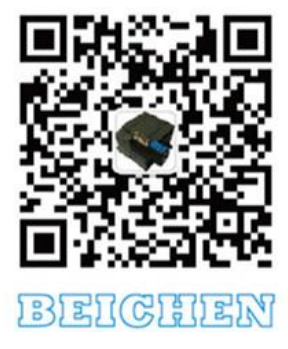